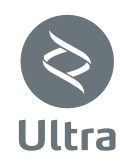

## ACTUATOR FOR RACK SLIDING GATES SERVOMOTOR PARA CANCELAS CORREDERAS DE

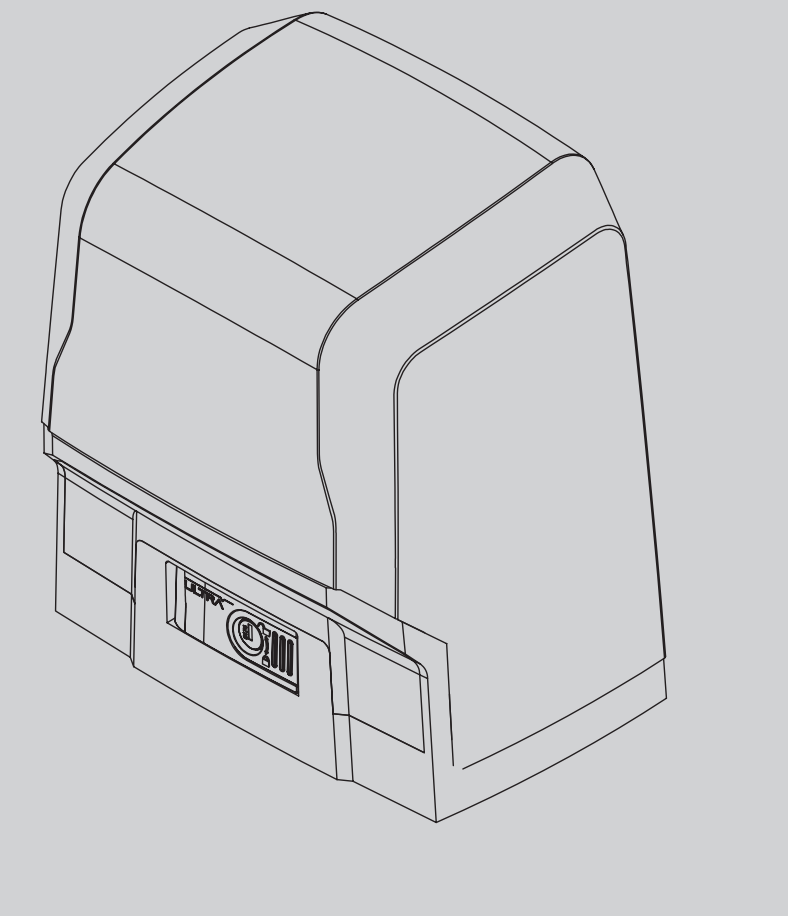

INSTALLATION AND USER'S MANUAL INSTRUCCIONES DE USO Y DE INSTALACION

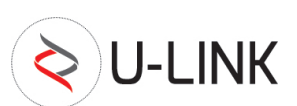

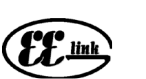

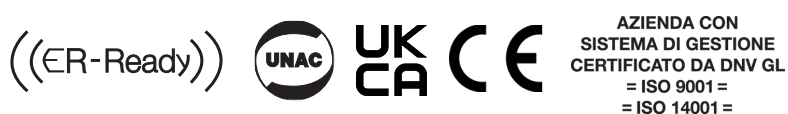

**AZIENDA CON** = ISO 14001 =

# Caution! Read "Warnings" inside carefully! ¡Atención; Leer atentamente las "Advertencias" en el interior!

www.BFTGateOpeners.com | (800) 878-7829 | Sales@BFTGateOpeners.com

<u>A 1000 BT A 1000 1500</u>

4

Ŷ

RES

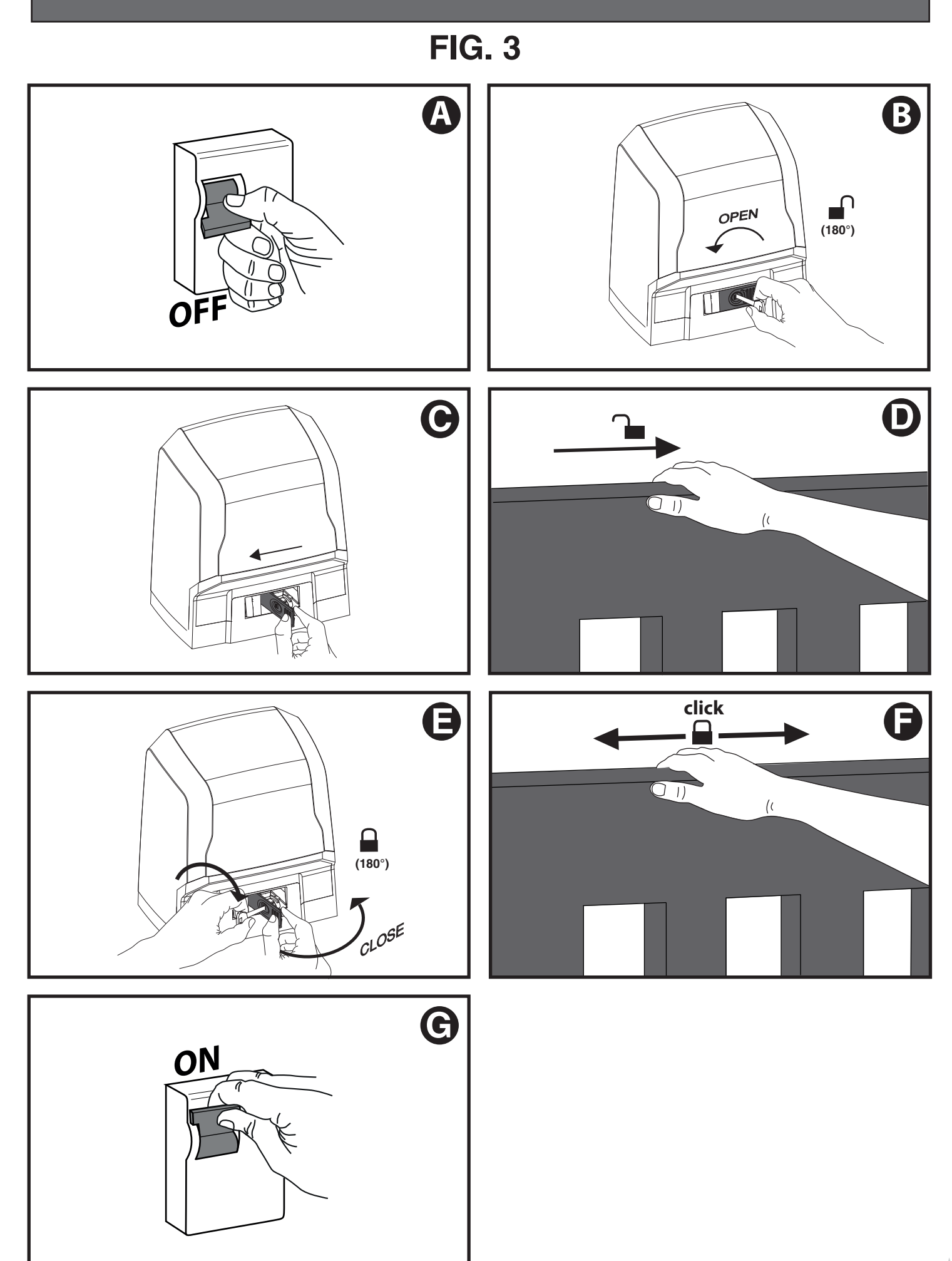

1 - ARES ULTRA BT A 1000 - ARES ULTRA BT A 1500

# **QUICK INSTALLATION-INSTALACIÓN RÁPIDA**

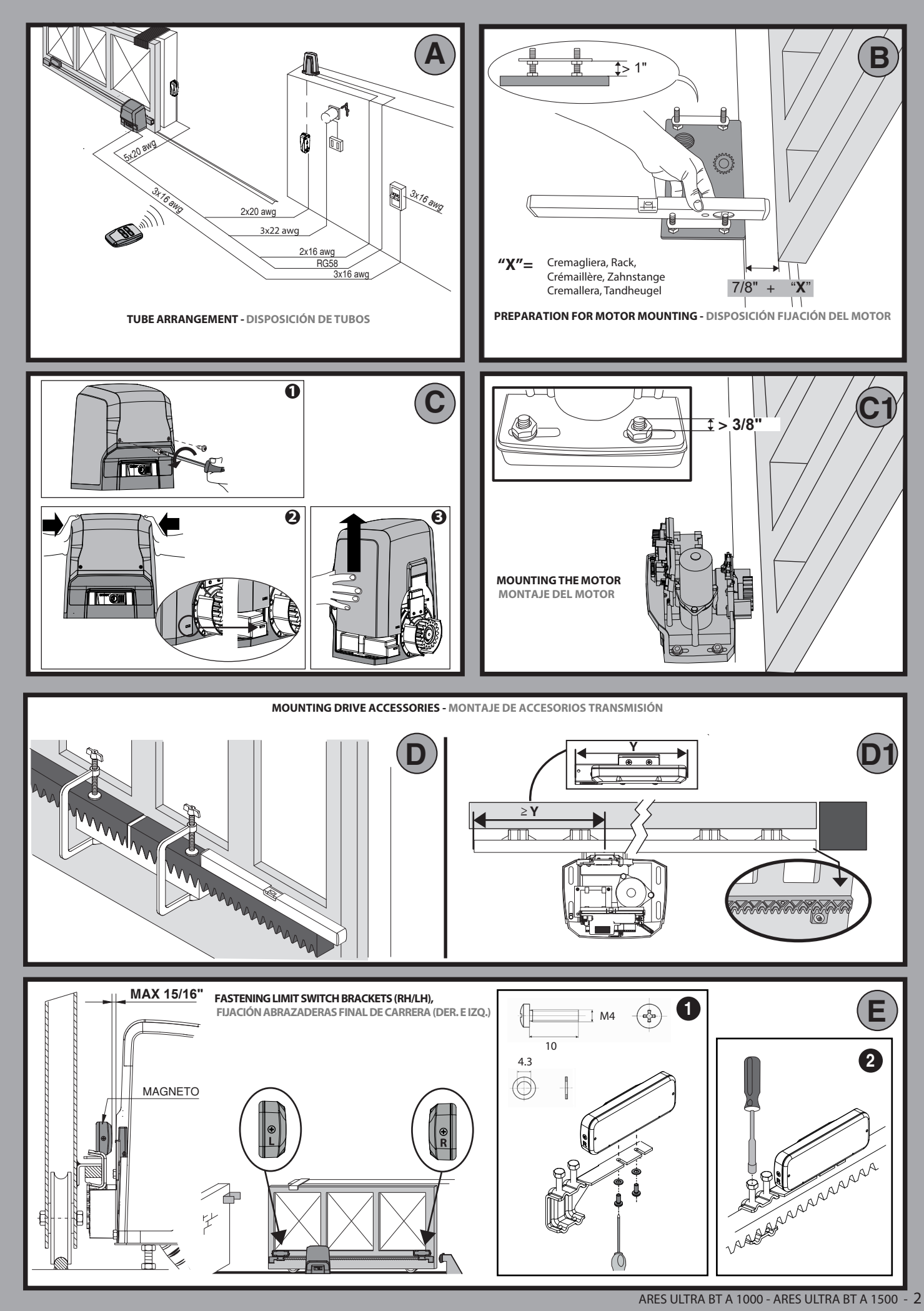

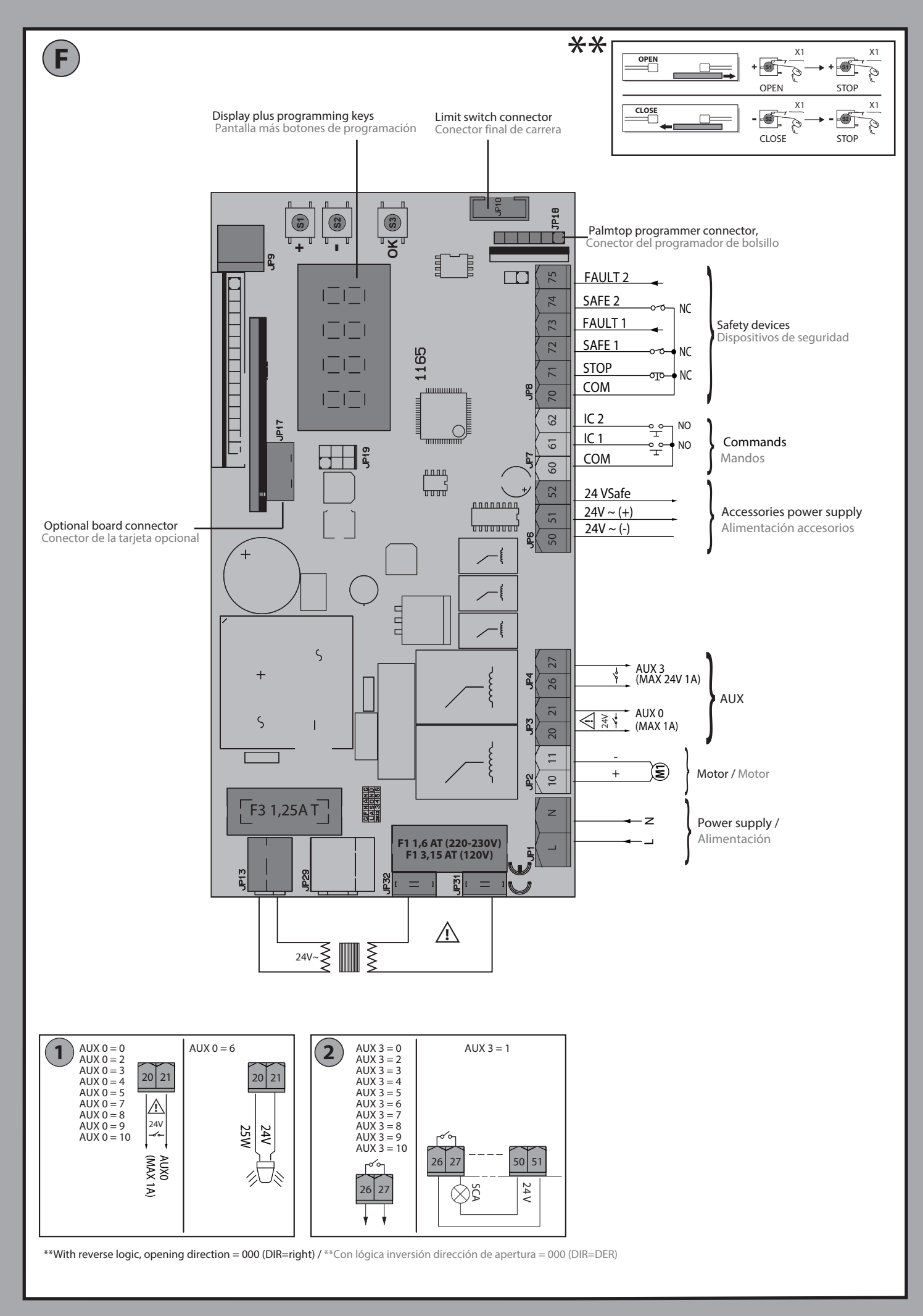

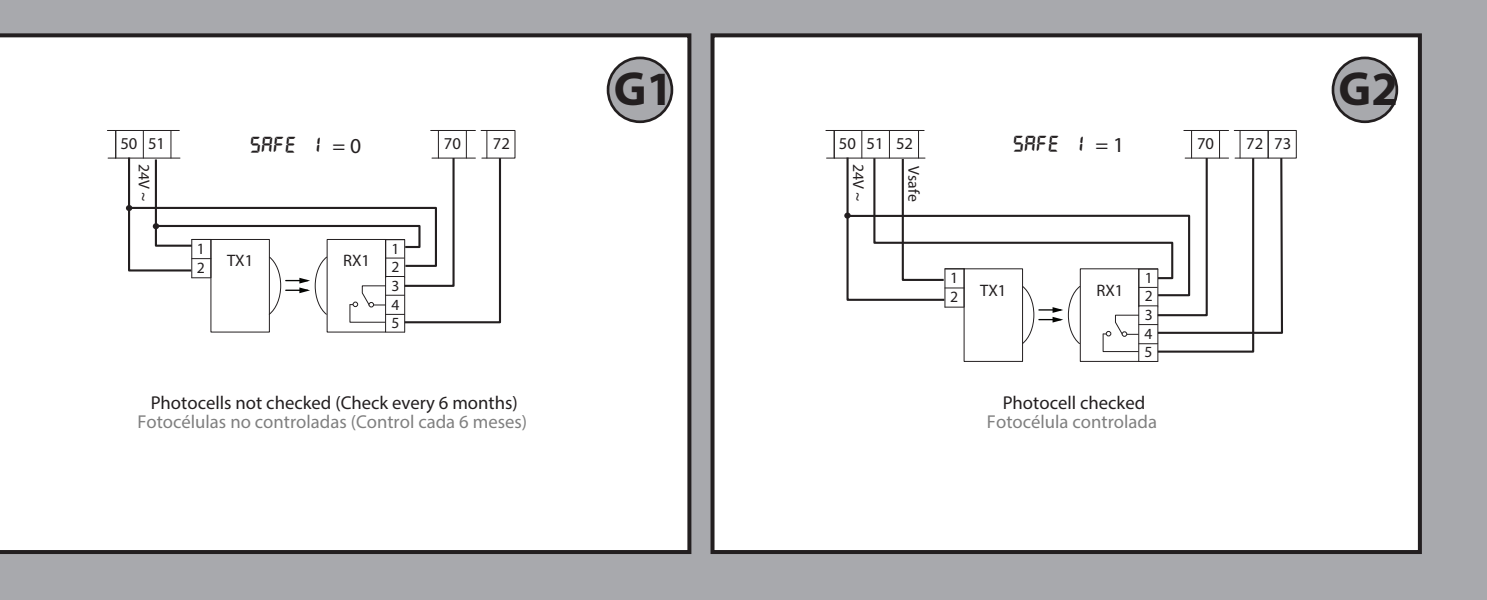

## **SIMPLIFIED MENU (FIG.1)**

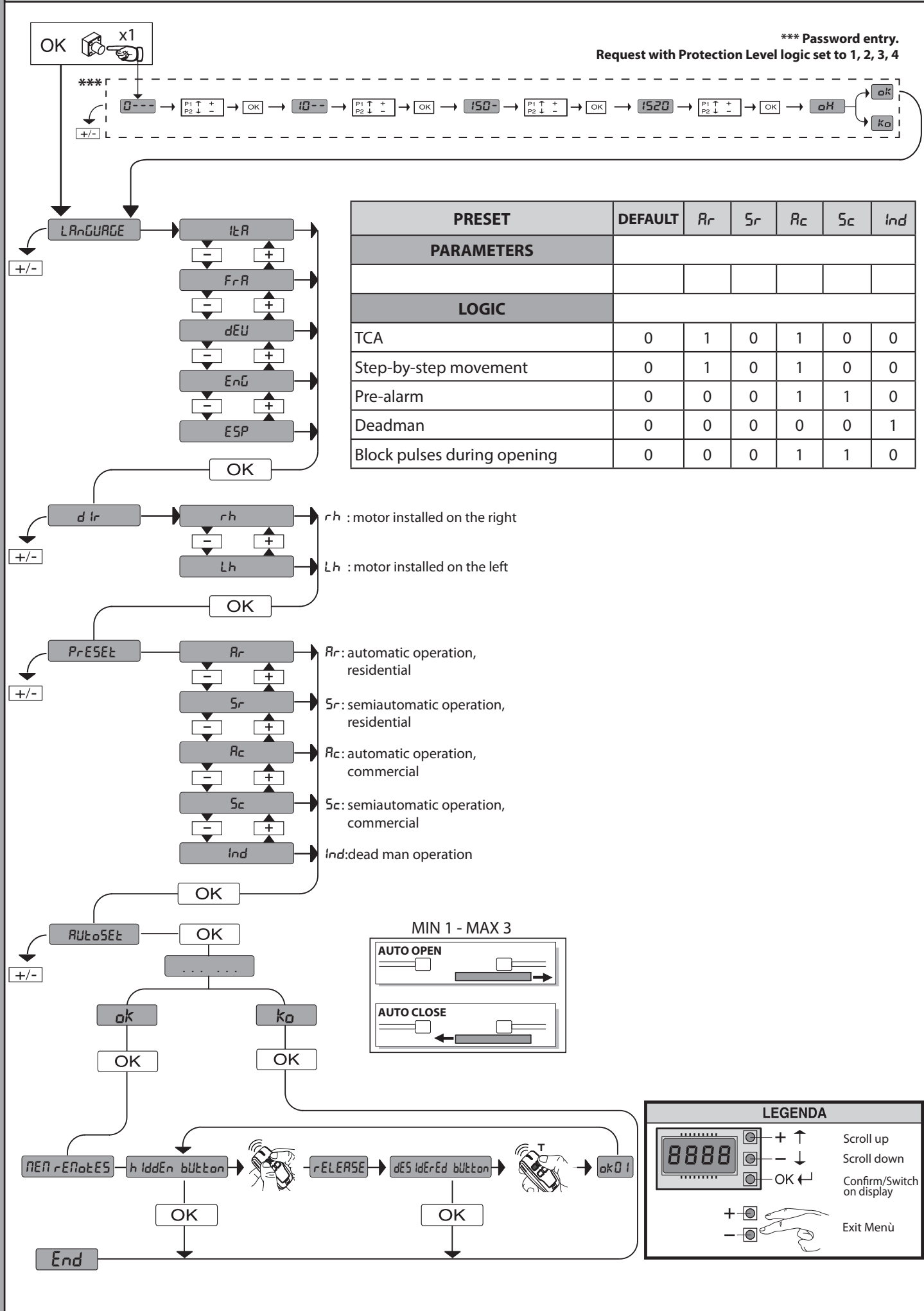

ARES ULTRA BT A 1000 - ARES ULTRA BT A 1500 - 5

## **MENUS SEMPLIFICADO (FIG.1)**

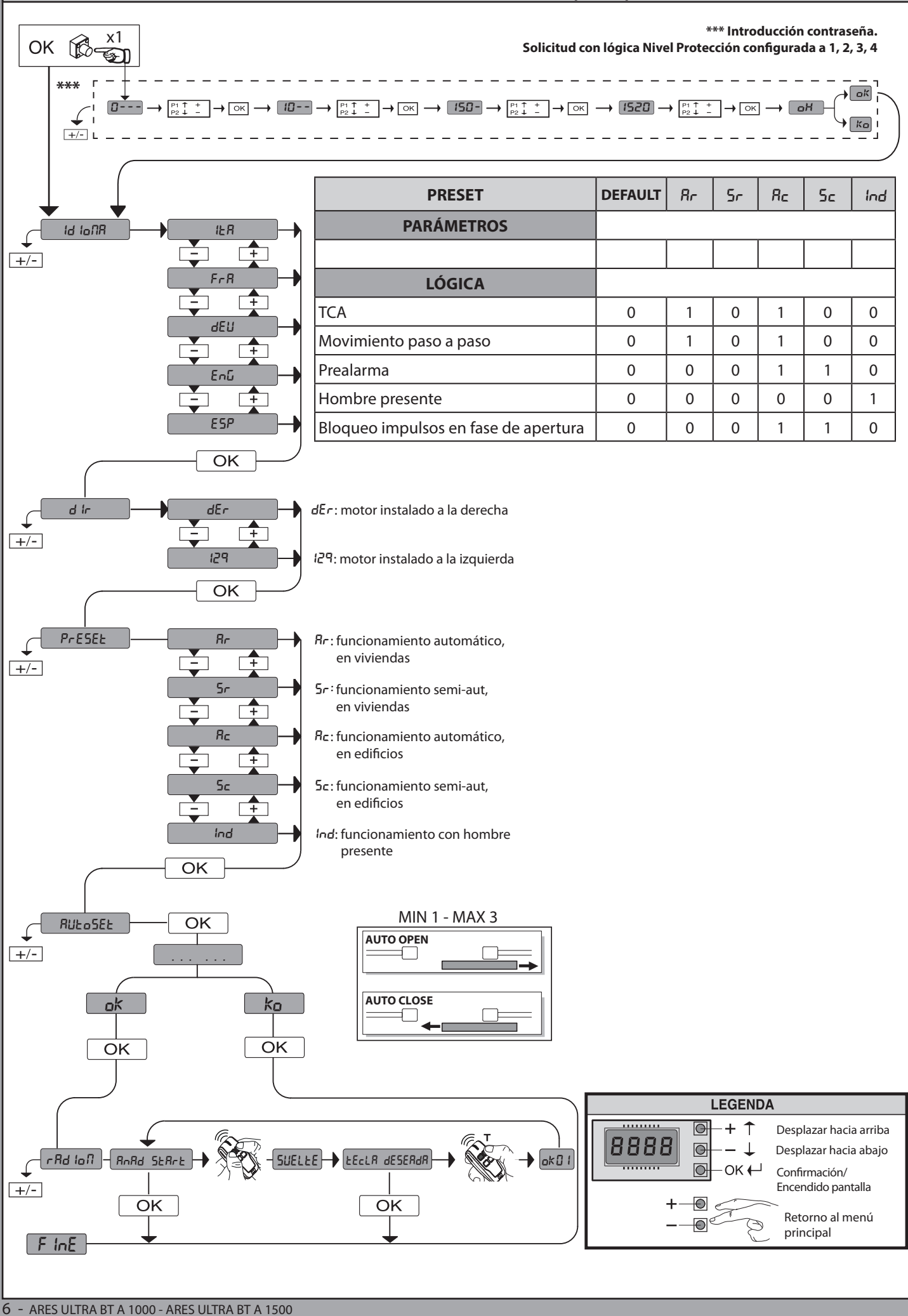

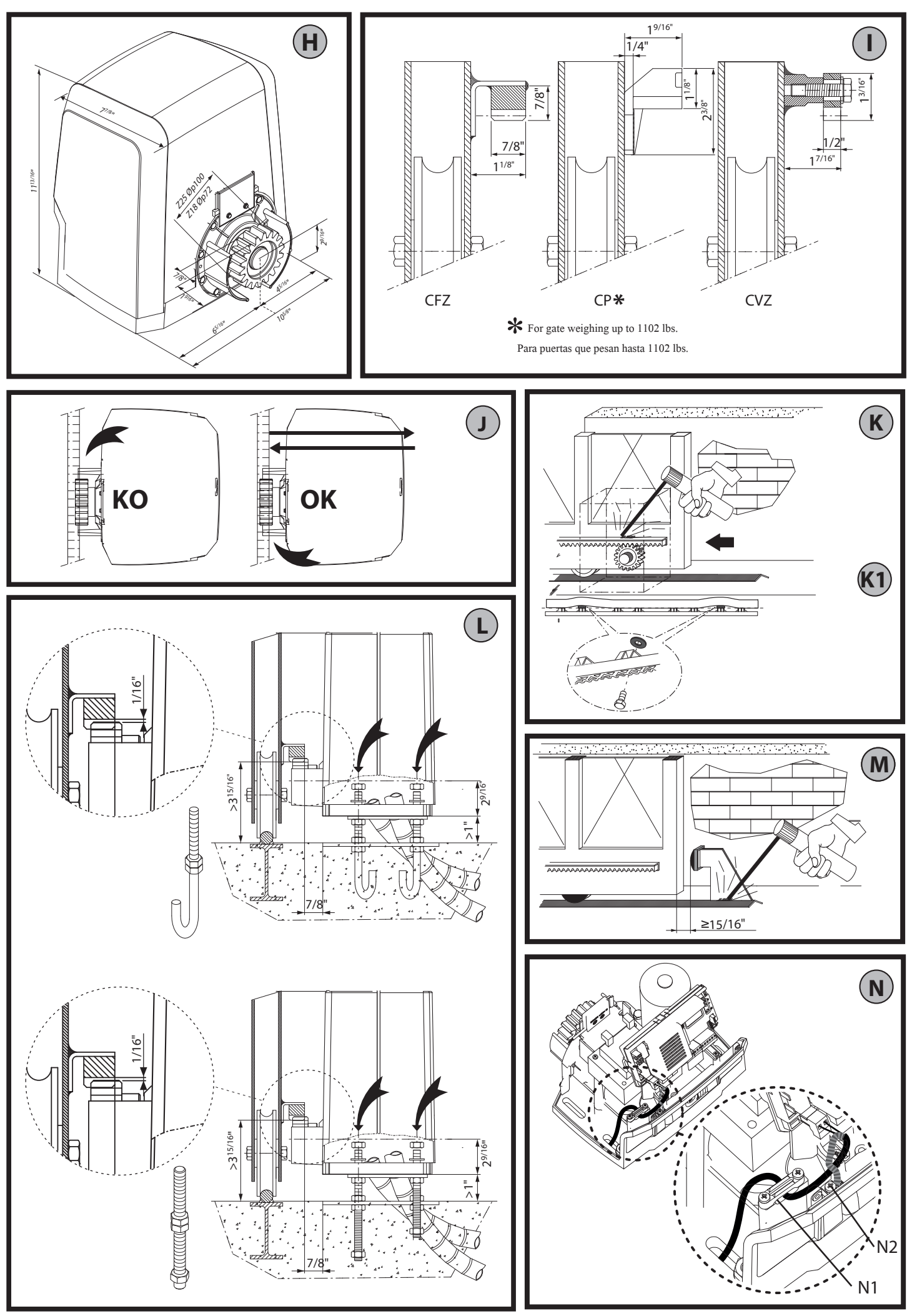

7 - ARES ULTRA BT A 1000 - ARES ULTRA BT A 1500

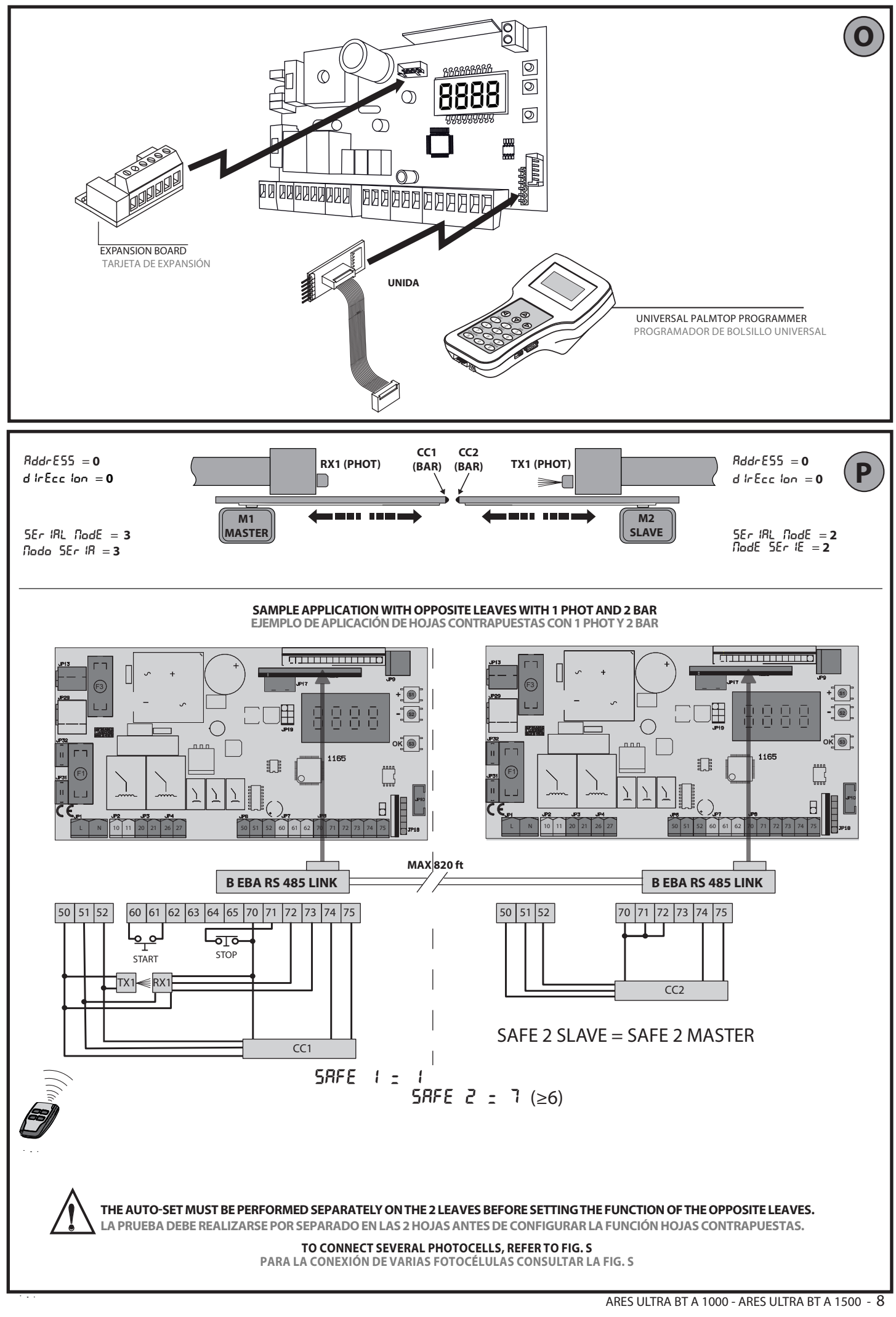

www.BFTGateOpeners.com | (800) 878-7829 | Sales@BFTGateOpeners.com

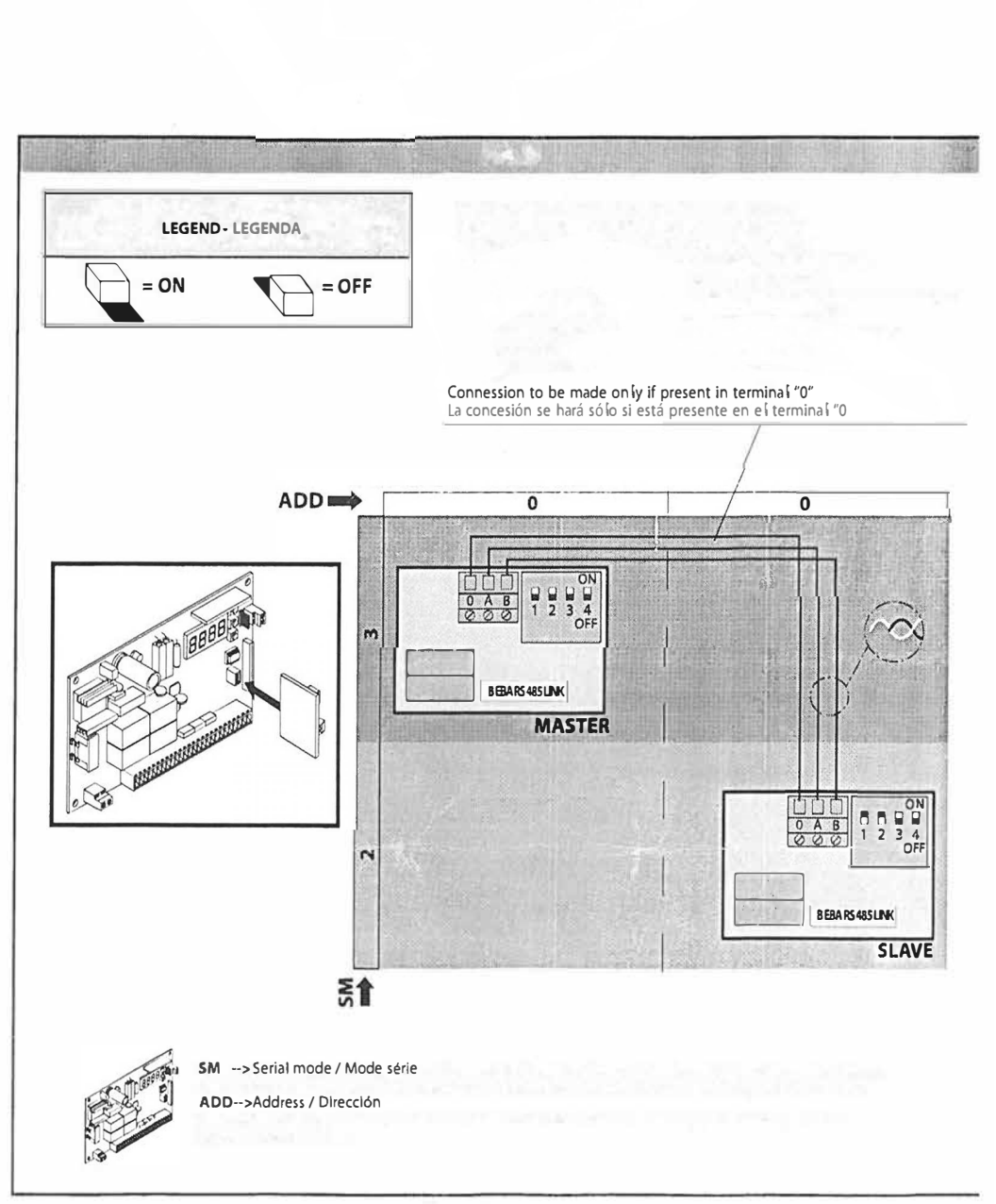

-----

w.BFTGateOpeners.com | (800) 878-7829 ⊍∤™Sales@BETGateOpeners.c

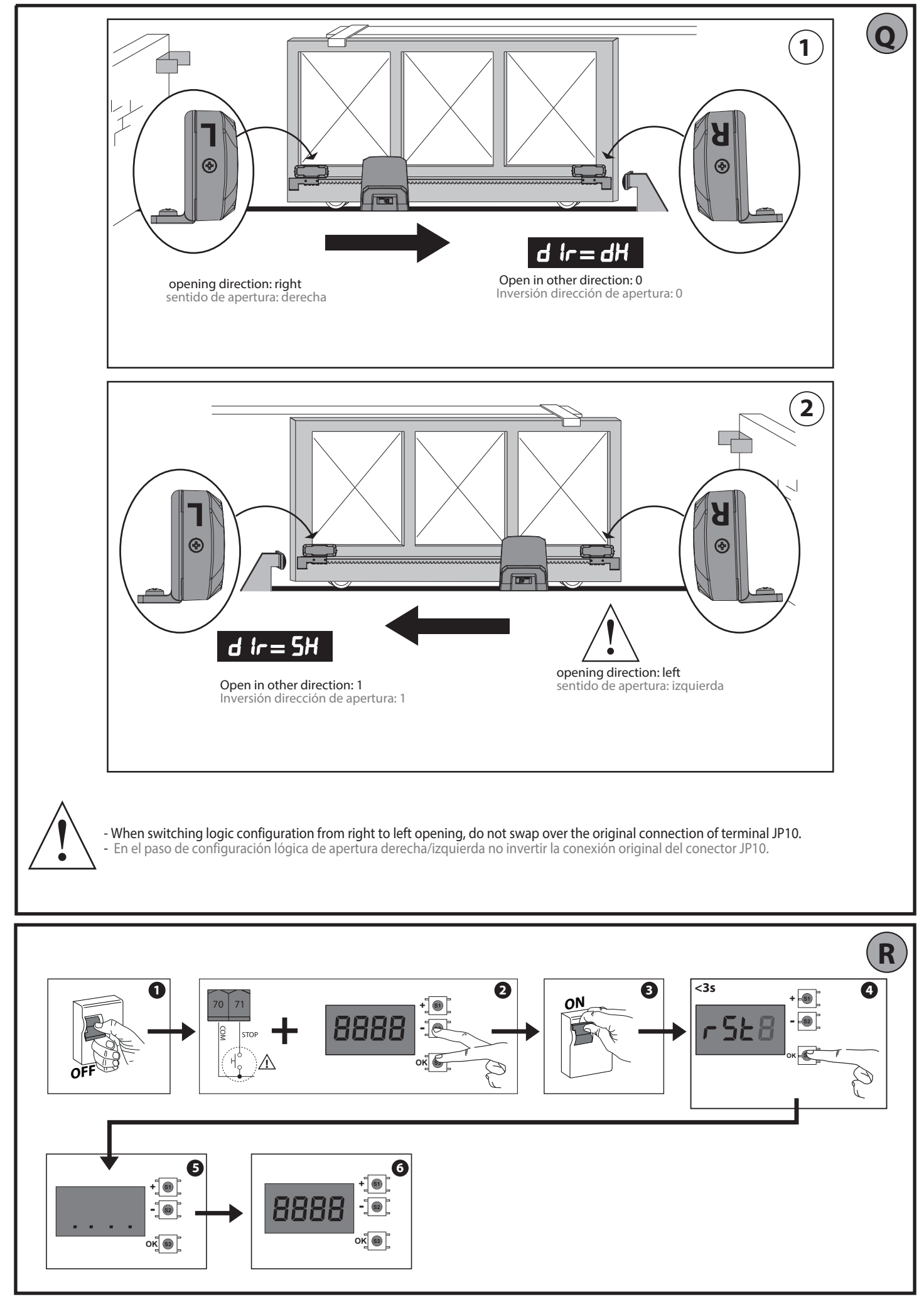

 $<sup>10\,</sup>$  - ares ultra bt a 1000 - ares ultra bt a 1500

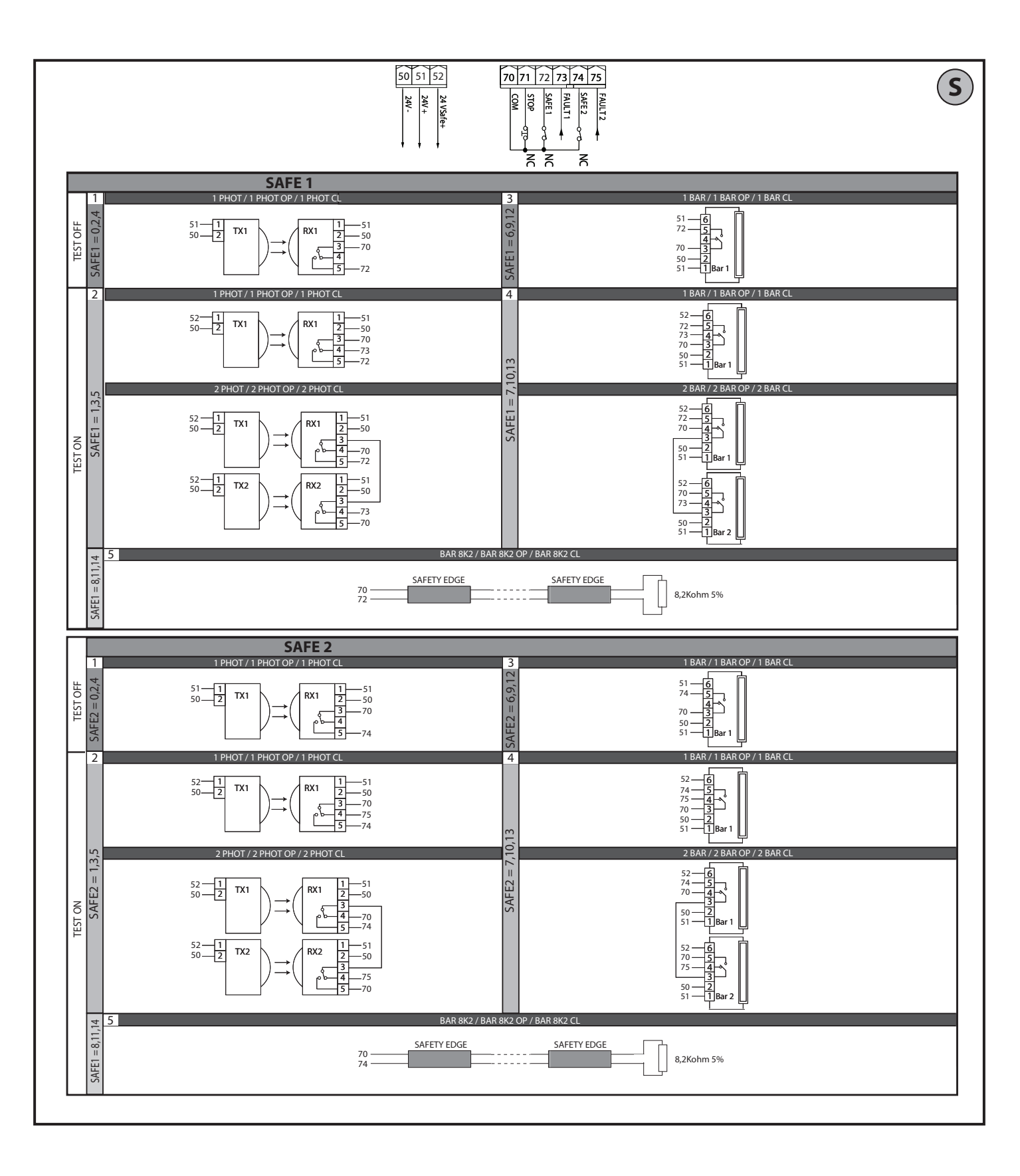

## **ACCESS MENUS Fig. 2**

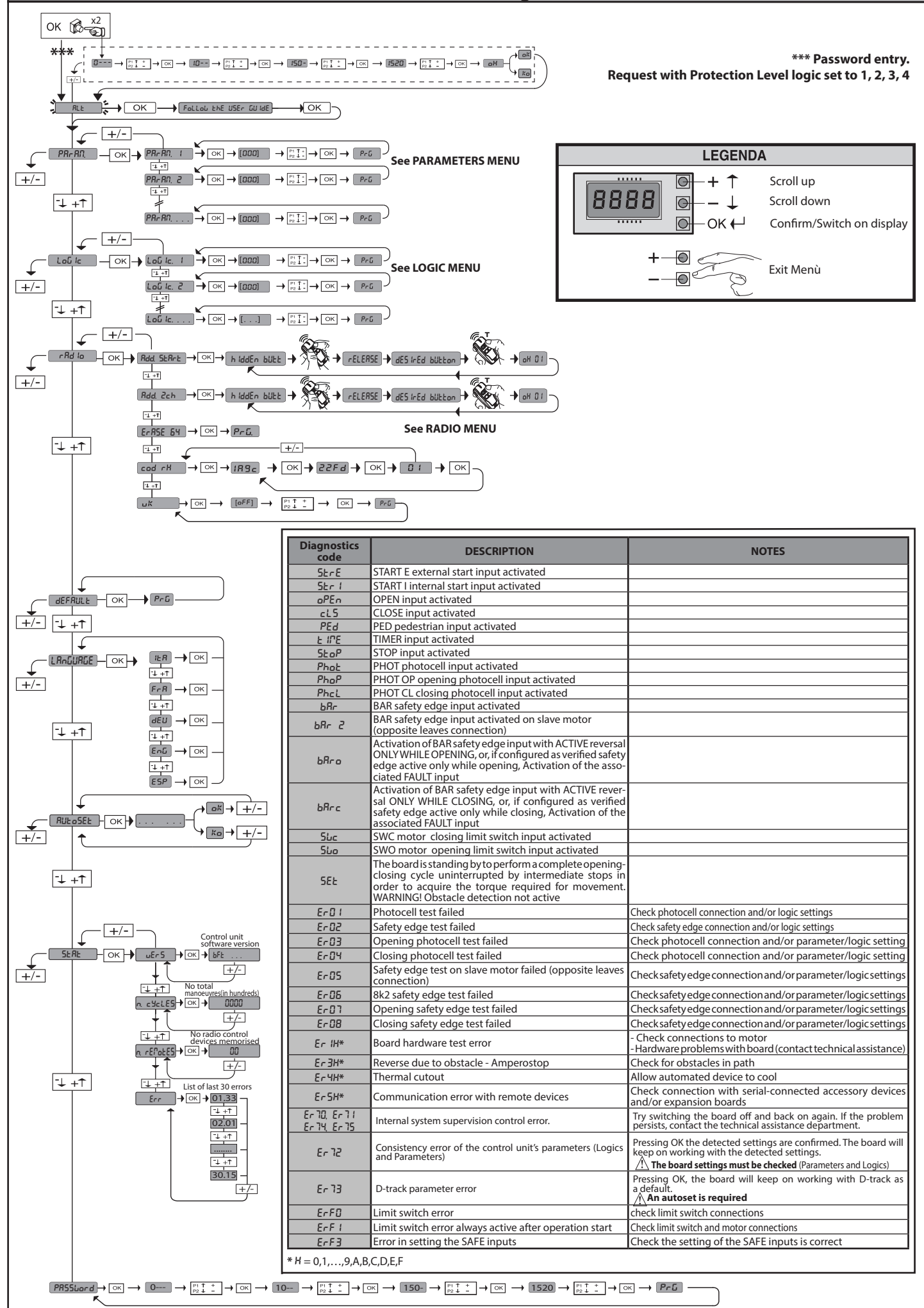

## 1) GENERAL INFORMATION

The **ARES ULTRA BT A** actuator is highly versatile in terms of installation op-tions due to the extremely low position of the pinion, the actuator's compact nature and the height and depth adjustment features it offers. The adjustable electronic torque limiter provides anti-crush safety. Manual emergency operation is extremely easy to perform using just a release lever.

Stopping is controlled by polarized magnetic limit switches.

The MERAK control panel comes with standard factory settings. Any change must be made using the programmer with built-in display or universal handheld programmer. Fully supports EELINK and U-LINK protocols.

- Its main features are: Control of 1 low-voltage motor
- Obstacle detection
- Separate inputs for safety devices
- Configurable command inputs
- Built-in radio receiver rolling code with transmitter cloning.

The board has a terminal strip of the removable kind to make maintenance or replacement easier. It comes with a series of prewired jumpers to make the installer's job on site easier. The jumpers concern terminals. 70-71, 70-72, 70-74. If the above-mentioned terminals are being used, remove the relevant jumpers.

## TESTING

The **MERAK** panel controls (checks) the start relays and safety devices (photocells) before performing each opening and closing cycle. If there is a malfunction, make sure that the connected devices are working

properly and check the wiring.

### 2) TECHNICAL SPECIFICATIONS

| MOTOR                                    |                                           |                    |  |  |  |  |
|------------------------------------------|-------------------------------------------|--------------------|--|--|--|--|
|                                          | 1000 1500                                 |                    |  |  |  |  |
| Power supply                             | 110-120V 50/60Hz<br>220-230V 50/60 Hz(*)  |                    |  |  |  |  |
| Power input                              | 240 W                                     | 400 W              |  |  |  |  |
| Pinion module<br><b>ARES</b>             | 5/32 in(18 teeth)                         | 5/32 in(18 teeth)  |  |  |  |  |
| Pinion module<br><b>ARES V</b>           | 5/32 in (25 teeth)                        | 5/32 in (25 teeth) |  |  |  |  |
| Leaf speed<br>ARES                       | 29.53 ft/min                              | 29.53 ft/min       |  |  |  |  |
| Leaf speed<br>ARES V                     | 39.37 ft/min                              | 39.37 ft/min       |  |  |  |  |
| Max. leaf weight<br><b>ARES</b>          | 2205 lbs                                  | 3307 lbs           |  |  |  |  |
| Max. leaf weight<br><b>ARES V</b>        | 1102 lbs                                  | 1653 lbs           |  |  |  |  |
| Max. torque                              | 30 Nm                                     | 35 Nm              |  |  |  |  |
| Impact reaction                          | Electronic torque limite                  | er                 |  |  |  |  |
| Lubrication                              | Lifetime greased                          |                    |  |  |  |  |
| Manual operation                         | Lever-operated mecha                      | nical release      |  |  |  |  |
| Type of use                              | intensive                                 |                    |  |  |  |  |
| Buffer batteries (optional extras)       | Two 12V 1.2Ah batteries                   |                    |  |  |  |  |
| Environmental conditions                 | -4 / +131°F                               |                    |  |  |  |  |
| Protection rating                        | IP44                                      |                    |  |  |  |  |
| Noise level                              | <70dBA                                    |                    |  |  |  |  |
| Operator weight                          | 7 kg                                      |                    |  |  |  |  |
| Dimensions                               | See Fig. H                                |                    |  |  |  |  |
|                                          | CONTROL UNIT                              |                    |  |  |  |  |
| Low voltage/mains insulation             | > 2MOhm 500V                              |                    |  |  |  |  |
| Operating temperature range              | -4 / +131°F                               |                    |  |  |  |  |
| Thermal overload protection              | Software                                  |                    |  |  |  |  |
| Dielectric rigidity                      | mains/LV 3750V~ for 1 minute              |                    |  |  |  |  |
| Accessories power supply                 | 24V ~ (demand max. 0,5A) 24V ~ safe       |                    |  |  |  |  |
| AUX 0                                    | NO 24V ~ powered contact (max.1A)         |                    |  |  |  |  |
| AUX 3                                    | NO contact (24V~/max.1A)                  |                    |  |  |  |  |
| Fuses                                    | Fig. F                                    |                    |  |  |  |  |
| Built-in Rolling-Code radio-receiver     | frequency 433.92MHz                       |                    |  |  |  |  |
| Setting of parameters and options        | Universal handheld programmer/LCD display |                    |  |  |  |  |
| N° of combinations                       | 4 billion                                 |                    |  |  |  |  |
| Max. n° of remotes that can be memorized | 63                                        |                    |  |  |  |  |

(\*) Special supply voltages to order.

## Usable transmitter versions:

 $((\in \mathbf{R}-\mathbf{Ready})).$ All ROLLING CODE transmitters compatible with ( **FF** Link)

3) TUBE ARRANGEMENT Fig.A Install the electrical system referring to the standards in force for electrical systems CEI 64-8, IEC 364, harmonization document HD 384 and other national standards.

### 4) PREPARATION FOR MOTOR MOUNTING FIG.B

Make a hole in the ground to accommodate the concrete pad where the tie rods will be positioned, keeping to the distances featured in (FIG.B).

### **5) REMOVING THE COVER FIG.C** 5.1) MOUNTING THE MOTOR FIG.C1

## 6) MOUNTING DRIVE ACCESSORIES FIG.D-D1

Recommended rack types (FIG.J)

## 7) RACK CENTRING WITH RESPECT TO PINION FIG.J-K1-L

DANGER - Welding must be performed by a competent person issued /! with the necessary personal protective equipment as prescribed by the safety rules in force FIG.K.

## 8) FASTENING LIMIT SWITCH BRACKETS FIG.E

Fastening the limit switches:

- Attach the limit switch bracket to the rack as illustrated in FIG. D1
- Fasten the magnetic limit switch box to the limit switch bracket with the screws and plate provided, as illustrated in FIG.E - Ref.1.
- Fasten the limit switch bracket to the rack by screwing in the two front screws provided FIG.E ref.2

### **Right-hand limit switch:**

• Fasten the Right-hand magnetic limit switch called "R"; do not exceed the stated maximum distance between the magnetic limit switch box and the limit switch assembly, FIG.E.

### Left-hand limit switch:

- Fasten the Left-hand magnetic limit switch called "L"; do not exceed the stated maximum distance between the magnetic limit switch box and the limit switch assembly, FIG.E.
- Warning. Do not swap over the limit switch brackets once you have changed the opening direction via the relevant logic

## 9) STOPS FIG.M

DANGER - The gate must be fitted with mechanical stops to halt its  $\Delta$ travel both when opening and closing, thus preventing the gate from coming off the top guide. Said stops must be fastened firmly to the ground, a few centimetres beyond the electric stop point.

### 10) MANUAL RELEASE (See USER GUIDE -FIG.3-).

Warning Do not JERK the gate open and closed, instead push it GENTLY to the end of its travel.

## 11) TERMINAL BOARD WIRING Fig. F-N

Once suitable electric cables have been run through the raceways and the automated device's various components have been fastened at the predetermined points, the next step is to connect them as directed and illustrated in the diagrams contained in the relevant instruction manuals. Connect the live, neutral and earth wire (compulsory). The mains cable must be clamped in the relevant cable gland (FIG.N-ref.N1), while the earth wire with the yellow/green-coloured sheath must be connected in the relevant terminal (FIG.N-ref.N2).

WARNINGS - When performing wiring and installation, refer to the standards in force and, whatever the case, apply good practice principles. Wires carrying different voltages must be kept physically separate from each other, or they must be suitably insulated with at least 1mm of additional insulation.

Wires must be secured with additional fastening near the terminals, using devices such as cable clamps. All connecting cables must be kept far enough away from dissipaters.

### 11.1) LOCAL COMMANDS Fig.F

While the display is off, pressing the + key commands the gate to Open and pressing the - key commands it to Close. Pressing either key again while the automated device is moving commands the gate to STOP.

12) SAFETY DEVICES Note: only use receiving safety devices with free changeover contact.

12.1) TESTED DEVICES Fig.S

## 12.2) CONNECTION OF 1 PAIR OF NON-CHECKED PHOTOCELLS FIG. G1

12.3) CONNECTION OF 1 PAIR OF CHECKED PHOTOCELLS FIG. G2

13) ACCESS TO THE SIMPLIFIED MENU: FIG.1

## 13.1) CALLING UP MENUS: FIG. 2

13.2) PARAMETERS MENU (PRc Ra) (PARAMETERS TABLE "A")

13.3) LOGIC MENU (上回行后) (LOGIC TABLE "B")

# 13.4) RADIO MENU (r Rd l₀) (RADIO TABLE "C") - IMPORTANT NOTE: THE FIRST TRANSMITTER MEMORIZED MUST BE IDENTIFIED BY ATTACHING THE KEY LABEL (MASTER).

In the event of manual programming, the first transmitter assigns the RECEIVER'S KEY CODE: this code is required to subsequently clone the radio transmitters. The Clonix built-in on-board receiver also has a number of important advanced features:

ARES ULTRA BT A 1000 - ARES ULTRA BT A 1500 - 13

www.BFTGateOpeners.com | (800) 878-7829 | Sales@BFTGateOpeners.com

ENGLISH

|                      |                                |                                              | u                                                                                                    |  |  |  |  |  |
|----------------------|--------------------------------|----------------------------------------------|----------------------------------------------------------------------------------------------------|--|--|--|--|--|
|                      | Terminal                       | Definition                                   | Description                                                                                                    |  |  |  |  |  |
| <u>&gt;</u>          | L                              | LINE                                         | Single-phase power supply                                                                                                    |  |  |  |  |  |
| ddns                 | JP31                           |                                              |                                                                                                    |  |  |  |  |  |
| vers                 | JP32                           | IRANSF PRIM                                  | Transformer primary winding connection                                                                                                    |  |  |  |  |  |
| Pow                  | JP13                           | TRANSF SEC                                   | Board power supply:<br>24V~ Transformer secondary winding                                                                                                    |  |  |  |  |  |
| tor                  | 10                             | MOT +                                        | Connection motor 1                                                                                                    |  |  |  |  |  |
| Wo                   | 11 MOT -                       |                                              |                                                                                                    |  |  |  |  |  |
|                      | 20 AUX 0 - 24V POWERED CONTACT |                                              | AUX 0 configurable output - Default setting FLASHING LIGHT.<br>2ND RADIO CHANNEL/ SCA GATE OPEN LIGHT/ COURTESY LIGHT command/ ZONE LIGHT command/ STAIR LIGHT/<br>GATE OPEN ALARM/ FLASHING LIGHT/ SOLENOID LATCH/ MAGNETIC LOCK/ MAINTENANCE/ FLASHING LIGHT AND                |  |  |  |  |  |
| Xm                   | 21                             |                                              | MAINTENANCE. Refer to "AUX output configuration" table.                                                                                                    |  |  |  |  |  |
| •                    | 26                             | AUX 3 - FREE CONTACT (N.O.)<br>(Max. 24V 1A) | AUX 3 configurable output - Default setting 2ND RADIO CHANNEL Output.<br>2ND RADIO CHANNEL/ SCA GATE OPEN LIGHT/ COURTESY LIGHT command/ ZONE LIGHT command/ STAIR LIGHT/<br>GATE OPEN ALARM/ FLASHING LIGHT/ SOLENOID LATCH/ MAGNETIC LOCK/ MAINTENANCE/ FLASHING LIGHT AND      |  |  |  |  |  |
|                      | 27                             |                                              | MAINTENANCE. Refer to "AUX output configuration" table.                                                                                                    |  |  |  |  |  |
| Limit<br>switches    | JP10                           | Limit switches                               | Limit switch assembly connection                                                                                                    |  |  |  |  |  |
| es                   | 50                             | 24V~ (-)                                     |                                                                                                    |  |  |  |  |  |
| ssori<br>wer<br>oply | 51                             | 24V ~ (+)                                    |                                                                                                    |  |  |  |  |  |
| Acces<br>por<br>sup  | 52                             | 24 Vsafe                                     | Tested safety device power supply output (photocell transmitter and safety edge transmitter).<br>Output active only during operating cycle.                                                                                                    |  |  |  |  |  |
|                      | 60                             | Common                                       | IC 1 and IC 2 inputs common                                                                                                    |  |  |  |  |  |
| ımands               | 61                             | IC 1                                         | Configurable command input 1 (N.O.) - Default START E.<br>START E / START I / OPEN / CLOSE / PED / TIMER / TIMER PED<br>Refer to the "Command input configuration" table.                                                                                                    |  |  |  |  |  |
| Con                  | 62                             | IC 2                                         | Configurable command input 2 (N.O.) - Default PED.<br>START E / START I / OPEN / CLOSE / PED / TIMER / TIMER PED<br>Refer to the "Command input configuration" table.                                                                                                    |  |  |  |  |  |
|                      | 70                             | Common                                       | STOP, SAFE 1 and SAFE 2 inputs common                                                                                                    |  |  |  |  |  |
|                      | 71                             | STOP                                         | The command stops movement. (N.C.)<br>If not used, leave jumper inserted.                                                                                                    |  |  |  |  |  |
| r devices            | 72                             | SAFE 1                                       | Configurable safety input 1 (N.C.) - Default PHOT.<br>PHOT / PHOT TEST / PHOT OP / PHOT OP TEST / PHOT CL / PHOT CL TEST / BAR / BAR TEST / BAR 8K2 / BAR OP / BAR OP<br>TEST / BAR 8K2 OP/ BAR CL / BAR CL TEST / BAR 8K2 CL<br>Refer to the "Safety input configuration" table. |  |  |  |  |  |
| fety                 | 73                             | FAULT 1                                      | Test input for safety devices connected to SAFE 1.                                                                                                    |  |  |  |  |  |
| Sat                  | 74                             | SAFE 2                                       | Configurable safety input 2 (N.C.) - Default BAR.<br>PHOT / PHOT TEST / PHOT OP / PHOT OP TEST / PHOT CL / PHOT CL TEST / BAR / BAR TEST / BAR 8K2 / BAR OP / BAR OP<br>TEST / BAR 8K2 OP/ BAR CL / BAR CL TEST / BAR 8K2 CL<br>Refer to the "Safety input configuration" table.  |  |  |  |  |  |
|                      | 75                             | FAULT 2                                      | Test input for safety devices connected to SAFE 2.                                                                                                    |  |  |  |  |  |
| nten-<br>na          | Y                              | ANTENNA                                      | Antenna input.<br>Use an antenna tuned to 433MHz. Use RG58 coax cable to connect the Antenna and Receiver. Metal bodies close to the an-                                                                                                    |  |  |  |  |  |
| Ar                   | #                              | SHIELD                                       | tenna can interfere with radio reception. If the transmitter's range is limited, move the antenna to a more suitable position.                                                                                                    |  |  |  |  |  |
|                      |                                |                                              | AUX output configuration                                                                                                    |  |  |  |  |  |

| Aux logic= 0 - 2ND RADIO CHANNEL output.<br>Contact stays closed for 1s when 2nd radio channel is activated.                                                                                                    |
|----------------------------------------------------------------------------------------------------|
| Aux logic= 1 - SCA GATE OPEN LIGHToutput.<br>Contact stays closed during opening and with leaf open, intermittent during closing, open with leaf closed.                                                                                                    |
| Aux logic= 2 - COURTESY LIGHT command output.<br>Contact stays on for 90 seconds after the last operation.                                                                                                    |
| Aux logic= 3 - ZONE LIGHT command output.<br>Contact stays closed for the full duration of operation.                                                                                                    |
| Aux logic= 4 - STAIR LIGHT output.<br>Contact stays closed for 1 second at start of operation.                                                                                                    |
| Aux logic= 5 - GATE OPEN ALARM output.<br>Contact stays closed if the leaf stays open for double the set TCA time.                                                                                                    |
| Aux logic= 6 - FLASHING LIGHT output.<br>Contact stays closed while leaves are operating.                                                                                                    |
| Aux logic= 7 - SOLENOID LATCH output.<br>Contact stays closed for 2 seconds each time gate is opened.                                                                                                    |
| Aux logic= 8 - MAGNETIC LOCK output.<br>Contact stays closed while gate is closed.                                                                                                    |
| Aux logic= 9 - MAINTENANCE output.<br>Contact stays closed once the value set for the Maintenance parameter is reached, to report that maintenance is required.                                                                                                    |
| Aux logic= 10 - FLASHING LIGHT AND MAINTENANCE output.<br>Contact stays closed while leaves are operating. If the value set for the Maintenance parameter is reached, once the gate has finished moving and the leaf is closed, the contact closes for 10 sec. and opens for 5 sec. 4 times to report that maintenance is required. |

## Note : If no output is configured as 2nd Radio Channel Output, the 2nd radio channel controls the pedestrian opening.

| Command input configuration                                                                                                    |
|----------------------------------------------------------------------------------------------------|
| IC logic= 0 - Input configured as Start E. Operation according to SEEP-by-SEEP חסע. logic. External start for traffic light control.                                                                                                    |
| IC logic= 1 - Input configured as Start I. Operation according to SEEP-bكי-SEEP הישי logic. Internal start for traffic light control.                                                                                                    |
| IC logic= 2 - Input configured as Open.<br>The command causes the leaves to open. If the input stays closed, the leaves stay open until the contact is opened. When the contact is open, the automated device closes following<br>the TCA time, where activated.                                                                                                    |
| IC logic= 3 - Input configured as Closed.<br>The command causes the leaves to close.                                                                                                    |
| IC logic= 4 - Input configured as Ped.<br>The command causes the leaf to open to the pedestrian (partial) opening position. Operation according to SとEP-bソーちとEP. logic                                                                                                    |
| IC logic= 5 - Input configured as Timer.<br>Operation same as open except closing is guaranteed even after a mains power outage.                                                                                                    |
| IC logic= 6 - Input configured as Timer Ped.<br>The command causes the leaf to open to the pedestrian (partial) opening position. If the input stays closed, the leaf stays open until the contact is opened. If the input stays closed and a Start E,<br>Start I or Open command is activated, a complete opening-closing cycle is performed before returning to the pedestrian opening position. Closing is guaranteed even after a mains power outage. |

14 - ARES ULTRA BT A 1000 - ARES ULTRA BT A 1500

| Safety input configuration                                                                                                    |
|----------------------------------------------------------------------------------------------------|
| SAFE logic= 0 - Input configured as Phot (photocell) non tested (*). (fig.S, ref.1).<br>Enables connection of devices not equipped with supplementary test contacts. When beam is broken, photocells are active during both opening and closing. When beam is broken<br>during closing, movement is reversed only once the photocell is cleared. If not used, leave jumper inserted.                                              |
| SAFE logic= 1 - Input configured as Phot test (tested photocell). (fig.S, ref.2).<br>Switches photocell testing on at start of operation. When beam is broken, photocells are active during both opening and closing. When beam is broken during closing, movement is<br>reversed only once the photocell is cleared.                                                                                                    |
| SAFE logic= 2 - Input configured as Phot op (photocell active during opening only) non tested (*). (fig.S, ref.1).<br>Enables connection of devices not equipped with supplementary test contacts. In the event beam is broken, photocell operation is disabled during closing. During opening, stops<br>motion for as long as the photocell beam stays broken. If not used, leave jumper inserted.                               |
| SAFE logic= 3 - Input configured as Phot op test (tested photocell active during opening only (fig.S, ref.2).<br>Switches photocell testing on at start of operation. In the event beam is broken, photocell operation is disabled during closing. During opening, stops motion for as long as the photocell beam stays broken.                                                                                                   |
| SAFE logic= 4 - Input configured as Phot cl (photocell active during closing only) non tested (*). (fig.S, ref.1).<br>Enables connection of devices not equipped with supplementary test contacts. In the event beam is broken, photocell operation is disabled during opening. During closing,<br>movement is reversed immediately. If not used, leave jumper inserted.                                                          |
| SAFE logic= 5 - Input configured as Phot cl test (tested photocell active during closing only (fig.S, ref.2).<br>Switches photocell testing on at start of operation. In the event beam is broken, photocell operation is disabled during opening. During closing, movement is reversed immediately.                                                                                                    |
| SAFE logic= 6 - Input configured as Bar (safety edge) non tested (*). (fig.S, ref.3).<br>Enables connection of devices not equipped with supplementary test contacts. The command reverses movement for 2 sec If not used, leave jumper inserted.                                                                                                    |
| SAFE logic= 7 - Input configured as Bar (tested safety edge (fig.S, ref.4).<br>Switches safety edge testing on at start of operation. The command reverses movement for 2 sec.                                                                                                    |
| SAFE logic= 8 - Input configured as Bar 8k2 (fig.S, ref.5). Input for resistive edge 8K2.<br>The command reverses movement for 2 sec.                                                                                                    |
| SAFE logic=9 Input configured as Bar op, safety edge with active inversion only while opening, if activated while closing, the automation stops (STOP) (Fig. D, ref. 3).<br>Allows connecting devices not fitted with supplementary test contact. The operation while opening causes the movement to be reversed for 2 seconds, the operation while closing<br>causes the automation to stop. If not used, leave jumper inserted. |
| SAFE logic=10 Input configured as Bar op test, safety edge checked with active inversion only while opening, if activated while closing, the automation stops (STOP) (Fig. D, ref. 4).<br>Activates testing safety edges when starting operation. The operation while opening causes the movement to be reversed for 2 seconds, the operation while closing causes the auto-<br>mation to stop.                                   |
| SAFE logic=11 Input configured as Bar 8k2 op, 8k2 safety edge with active inversion only while opening, if activated while closing, the automation stops (STOP) (Fig. D, ref. 5).<br>The operation while opening causes the movement to be reversed for 2 seconds, the operation while closing causes the automation to stop.                                                                                                    |

SAFE logic=12 Input configured as Bar cl, safety edge with active inversion only while closing, if activated while opening, the automation stops (STOP) (Fig. D, ref. 3). Allows connecting devices not fitted with supplementary test contact. The operation while closing causes the movement to be reversed for 2 seconds, the operation while opening causes the automation to stop. If not used, leave jumper inserted.

SAFE logic=13 Input configured as Bar cl test, safety edge checked with active inversion only while closing, if activated while opening, the automation stops (STOP) (Fig. D, ref. 4). Activates testing safety edges when starting operation. The operation while closing causes the movement to be reversed for 2 seconds, the operation while opening causes the automation to stop

SAFE logic=14 Input configured as Bar 8k2 cl, safety edge with active inversion only while closing, if activated while opening, the automation stops (STOP) (Fig. D, ref. 5). The operation while closing causes the movement to be reversed for 2 seconds, the operation while opening causes the automation to stop.

#### (\*) If "D" type devices are installed (as defined by EN12453), connect in unverified mode, foresee mandatory maintenance at least every six months.

- Cloning of master transmitter (rolling code or fixed code). Cloning to replace transmitters already entered in receiver. Transmitter database management.

 Receiver community management.
 To use these advanced features, refer to the universal handheld programmer's instructions and to the general receiver programming guide.

**13.5) DEFAULT MENU** (*dEFRULE*) Restores the controller's DEFAULT factory settings. Following this reset, you will need to run the AUTOSET function again.

### 13.6) LANGUAGE MENU (LRouthRue)

Used to set the programmer's language on the display.

#### 13.7) AUTOSET MENU (RUEoSEE)

- For best results, it is advisable to run the autoset function with the motors idle (i.e. not overheated by a considerable number of consecutive operations).
- Launch an autoset operation by going to the relevant menu. As soon as you press the OK button, the ".........." message is displayed and the control unit commands the device to perform a full cycle (opening followed by closing), during which the minimum torque value required to move the leaf is set automatically.

The number of cycles required for the autoset function can range from 1 to 3. During this stage, it is important to avoid breaking the photocells' beams and not to use the START and STOP commands or the display. Pressing the + and - keys at the same time during this stage stops the automated

device and exits the autoset operation, with the message KO appearing on the display. Once this operation is complete, the control unit will have automatically set the optimum torque values. Check them and, where necessary, edit them as described in the programming section. WARNING!! Check that the force of impact measured at the points provided for by standard EN 12445 is lower than the value laid down by standard EN 12453.

#### Impact forces can be reduced by using deformable edges.

Warning!!While the autoset function is running, the obstacle detection function is not active. Consequently, the installer must monitor the automated system's movements and keep people and property out of range of the automated system.

## INSTALLATION TEST PROCEDURE

- 1. Run the AUTOSET cycle (\*)
- 2. Check the impact forces: if they fall within the limits (\*\*) skip to point 10 of the procedure, otherwise
- 3. Where necessary, adjust the speed and sensitivity (force) parameters: see parameters table.
- 4. Check the impact forces again: if they fall within the limits (\*\*) skip to point 10 of the procedure, otherwise
- 5. Apply a shock absorber profile
- 6. Check the impact forces again: if they fall within the limits (\*\*) skip to point 10 of the procedure, otherwise
- 7. Apply pressure-sensitive or electro-sensitive protective devices (such as a safety edge)
- 8. Check the impact forces again: if they fall within the limits (\*\*) skip to point 10

- of the procedure, otherwise
- 9. Allow the drive to move only in "Deadman" mode
- 10. Make sure all devices designed to detect obstacles within the system's operating range are working properly
- (\*) Before running the autoset function, make sure you have performed all the assembly and make-safe operations correctly, as set out in the installation
- warnings in the drive's manual. (\*\*) Based on the risk analysis, you may find it necessary to apply sensitive protective devices anyway

### 13.8) STATISTICS MENU (5ERE)

Used to view the version of the board, the total number of operations (in hundreds), the number of transmitters memorized and the last 30 errors (the first 2 digits indicate the position, the last 2 give the error code). Error 01 is the most recent.

#### 13.9) PASSWORD MENU (PR55Lord)

Used to set a password for the board's wireless programming via the U-link network. With "PROTECTION LEVEL" logic set to 1,2,3,4, the password is required to access the programming menus. After 10 consecutive failed attempts to log in, you will need to wait 3 minutes before trying again. During this time, whenever an attempt is made to log in, the display will read "BLOC". The default password is 1234.

# 14) CONNECTION WITH EXPANSION BOARDS AND UNIVERSAL HANDHELD PROGRAMMER VERSION> V1.40 (Fig. O) Refer to specific manual.

#### WARNING! Incorrect settings can result in damage to property and injury to people and animals.

**15) U-LINK OPTIONAL MODULES** 

Refer to the U-link instructions for the modules.

## 15.1) REFER TO THE U-LINK MODULE'S INSTRUCTIONS (FIG. P).

Refer to the U-link instructions for the modules. NOTE: On the board set as the Slave, the Safety Edge input (Safety Edge/Test Safety Edge/ 8k2 Safety Edge) should only be set to SAFE2.

## 16) REVERSING THE OPENING DIRECTION (Fig.Q)

#### 17) RESTORING FACTORY SETTINGS (Fig.R)

WARNING: this operation will restore the control unit's factory settings and all transmitters stored in its memory will be deleted.

WARNING! Incorrect settings can result in damage to property and injury to people and animals.

- Cut off power to the board (Fig.R ref.1)
- Open the Stop input and press the and OK keys together (Fig.R ref.2)
- Switch on the board's power (Fig.R ref.3)
- The display will read RST; confirm within 3 sec. by pressing the OK key (Fig.R ref.4)
- Wait for the procedure to finish (Fig.R ref.5) - Procedure finished (Fig.R ref.6)

## TABLE "A" - PARAMETERS MENU - (PRr RD)

| Parameter            | min.   | max. | Default | Personal | Definition                                                                             | Description                                                                                                    |
|----------------------|--------|------|---------|----------|----------------------------------------------------------------------------------------|----------------------------------------------------------------------------------------------------|
| ŁcA                  | 0      | 120  | 10      |          | Automatic clos-<br>ing time [s]                                                        | Waiting time before automatic closing.                                                                                                    |
| ErFLühe.<br>cire     | 1      | 180  | 40      |          | Time-to-clear<br>traffic light zone<br>[s]                                             | Time-to-clear for the zone run through by traffic controlled by the traffic light.                                                                                                    |
| oP.d ISE.<br>SLoUd   | 1(***) | 50   | 10      |          | Slow-down<br>distance during<br>opening [%]                                            | Slow-down distance for motor(s) during opening, given as a percentage of total travel. WARNING: Once the parameter has been edited, a complete uninterrupted opening-closing cycle is required.<br>WARNING: when the display reads "SET", obstacle detection is not active.                                                                                                    |
| cLd ISE.<br>SLoUd    | 1(***) | 50   | 10      |          | Slow-down<br>distance during<br>closing [%]                                            | Slow-down distance for motor(s) during closing, given as a percentage of total travel.<br>WARNING: Once the parameter has been edited, a complete uninterrupted<br>opening-closing cycle is required.<br>WARNING: when the display reads "SET", obstacle detection is not active.                                                                                                    |
| d ISE.dEcEL          | 0      | 50   | 15      |          | Deceleration<br>distance [%]                                                           | Deceleration distance (switch from running speed to slow-down speed) for motor(s) both<br>during opening and during closing, given as a percentage of total travel. <b>WARNING: Once the</b><br><b>parameterhas beenedited, a complete uninterrupted opening-closing cycle is required.</b><br><b>WARNING: when the display reads "SET", obstacle detection is not active.</b>                                                                                                    |
| PRrt IRL<br>oPEn InG | 10     | 99   | 20      |          | Partial opening<br>[%]                                                                 | Partial opening distance as a percentage of total opening following activation of PED pedestrian command.                                                                                                    |
| oPForcE              | 1      | 99   | 50      |          | Leaf force<br>during opening<br>[%]                                                    | Force exerted by leaf/leaves during opening. This is the percentage of force delivered, beyond the force stored during the autoset cycle (and subsequently updated), before an obstacle alarm is generated.<br>The parameter is set automatically by the autoset function.<br>WARNING: It affects impact force directly: make sure that current safety requirements are met with the set value (*). Install anti-crush safety devices where necessary (**).                                  |
| cLSForcE             | 1      | 99   | 50      |          | Leaf force<br>during closing<br>[%]                                                    | Force exerted by leaf/leaves during closing. This is the percentage of force delivered, beyond the force stored during the autoset cycle (and subsequently updated), before an obstacle alarm is generated.<br>The parameter is set automatically by the autoset function.<br>WARNING: It affects impact force directly: make sure that current safety requirements are met with the set value (*). Install anti-crush safety devices where necessary (**).                                  |
| oP.SLudForcE         | 1      | 99   | 50      |          | Leaf/leaves<br>force during<br>opening during<br>slow-down                             | "Force exerted by leaf/leaves during opening at slow-down speed."<br>This is the percentage of force delivered, beyond the force stored during the autoset cycle (and<br>subsequently updated), before an obstacle alarm is generated.<br>The parameter is set automatically by the autoset function.<br>WARNING: It affects impact force directly: make sure that current safety<br>requirements are met with the set value (*). Install anti-crush safety<br>devices where necessary (**). |
| cl.5.5Llud.<br>ForcE | 1      | 99   | 50      |          | Leaf/leaves force<br>during closing<br>during slow-down<br>[%]                         | "Force exerted by leaf/leaves during closing at slow-down speed."<br>This is the percentage of force delivered, beyond the force stored during the autoset cycle (and<br>subsequently updated), before an obstacle alarm is generated.<br>The parameter is set automatically by the autoset function.<br>WARNING: It affects impact force directly: make sure that current safety<br>requirements are met with the set value (*). Install anti-crush safety<br>devices where necessary (**). |
| oP SPEEd             | 15     | 99   | 99      |          | Opening speed<br>[%}                                                                   | Percentage of maximum speed that can be reached by motor(s) during opening.<br>WARNING: Once the parameter has been edited, a complete uninterrupted<br>opening-closing cycle is required. WARNING: when the display reads "SET",<br>obstacle detection is not active.                                                                                                    |
| cL SPEEd             | 15     | 99   | 99      |          | Closing speed<br>[%]                                                                   | Percentage of maximum speed that can be reached by motor(s) during closing.<br>WARNING: Once the parameter has been edited, a complete uninterrupted<br>opening-closing cycle is required. WARNING: when the display reads "SET",<br>obstacle detection is not active.                                                                                                    |
| SLob SPEEd           | 15     | 30   | 25      |          | Slow-down<br>speed [%]                                                                 | Opening and closing speed of motor(s) during slow-down stage, given as a percentage of maximum running speed. WARNING: Once the parameter has been edited, a complete uninterrupted opening-closing cycle is required. WARNING: When the display reads ""SET", obstacle detection is not active.                                                                                                    |
| NR IntEnRacE         | 0      | 250  | 0       |          | Programming num-<br>ber of operations<br>for maintenance<br>threshold<br>[in hundreds] | Allows you to set a number of operations after which the need for maintenance will be repor-<br>ted on the AUX output configured as Maintenance or Flashing Light and Maintenance .                                                                                                    |

(\*) In the European Union, apply standard EN 12453 for force limitations, and standard EN 12445 for measuring method.

(\*\*) Impact forces can be reduced by using deformable edges.

(\*\*\*) If the calculated value is less than 30 cm, it is set to 30 cm.

## TABLE "B" - LOGIC MENU - (ໄດພິ ໄດ)

| Logic         | Definition        | De-<br>fault | Cross out<br>setting<br>used | Optional extras                                                                                                    |                                                                                                    |               |                |            |  |  |
|---------------|-------------------|--------------|------------------------------|----------------------------------------------------------------------------------------------------|----------------------------------------------------------------------------------------------------|---------------|----------------|------------|--|--|
|               | Automatic Clo-    |              | 0                            | Logic not enabled                                                                                                    |                                                                                                    |               |                |            |  |  |
| EcH           | sing Time         | 0            | 1                            | Switches automatic closing on                                                                                                    |                                                                                                    |               |                |            |  |  |
|               |                   |              | 0                            | Logic not enabled                                                                                                    |                                                                                                    |               |                |            |  |  |
| FRSE 615.     | Fast closing      | 0            | 1                            | Closes 3 seconds after the photocells are cleare                                                                                                    | ed before waiting                                                                                                    | g for the set | TCA to elapse. |            |  |  |
|               |                   |              | 0                            | Inputs configured as Start E, Start I, Ped step-by-step mov.                                                                                                    |                                                                                                    |               |                |            |  |  |
|               |                   |              |                              | operate with 4-step logic.                                                                                                    |                                                                                                    | 2 STEP        | 3 STEP         | 4 STEP     |  |  |
|               |                   |              |                              |                                                                                                    | CLOSED                                                                                                    | İ             |                | OPENS      |  |  |
| SEEP-69-SEEP  | Step-by-step      | 0            | 1                            | erate with 3-step logic. Pulse during closing reverses movement.                                                                                                    | DURING<br>CLOSING                                                                                                    | OPENS         | OPENS          | STOPS      |  |  |
|               | inorenient        |              |                              |                                                                                                    | OPEN                                                                                                    |               | CLOSES         | CLOSES     |  |  |
|               |                   |              | 2                            | Inputs configured as Start E, Start I, Ped op-<br>erate with 2-step logic. Movement reverses                                                                                                    | DURING<br>OPENING                                                                                                    | CLOSES        | STOP + TCA     | STOP + TCA |  |  |
|               |                   |              |                              | with each pulse.                                                                                                    | AFTER STOP                                                                                                    | OPENS         | OPENS          | OPENS      |  |  |
|               | L                 |              |                              |                                                                                                    | · · · · ·                                                                                                    |               |                |            |  |  |
| PrE-RLR-N     | Pre-alarm         | 0            | 0                            | The flashing light comes on at the same time as the motor(s) start.                                                                                                    |                                                                                                    |               |                |            |  |  |
|               |                   |              | 1                            | I he flashing light comes on approx. 3 seconds before the motor(s) start.                                                                                                    |                                                                                                    |               |                |            |  |  |
|               |                   |              | 0                            | Pulse operation.                                                                                                    |                                                                                                    |               |                |            |  |  |
|               | Decideration      | nan O        | 1                            | Input 61 is configured as OPEN UP.<br>Input 62 is configured as CLOSE UP.<br>Operation continues as long as the OPEN UP or CLOSE UP keys are held down.                                                                                                    |                                                                                                    |               |                |            |  |  |
| NOLO-CO-FUN   | Deauman           |              | 0                            | 2                                                                                                    | Emergency Deadman mode. Usually pulse operation.<br>If the board fails the safety device tests (photocell or safety edge, Er0x) 3 times in a row, Deadmar<br>enabled which will stay active for 1 minute after the OPEN UP - CLOSE UP keys are released.<br>Input 61 is configured as OPEN UP.<br>Input 62 is configured as CLOSE UP.<br>WARNING: with the device set to Emergency Deadman mode, safety devices are not enable |               |                |            |  |  |
|               | Block pulses      | 0            | 0                            | Pulse from inputs configured as Start E, Start I, Ped has effect during opening.                                                                                                    |                                                                                                    |               |                |            |  |  |
|               | during opening    | 0            | 1                            | Pulse from inputs configured as Start E, Start I,                                                                                                    | Ped has no effec                                                                                                    | t during ope  | ening.         |            |  |  |
| * // )        | Block pulses      | 6            | 0                            | Pulse from inputs configured as Start E, Start I,                                                                                                    | Ped has effect d                                                                                                    | uring TCA pa  | ause.          |            |  |  |
|               | during TCA        | 0            | 1                            | Pulse from inputs configured as Start E, Start I,                                                                                                    | Ped has no effec                                                                                                    | t during TC/  | A pause.       |            |  |  |
| (L) _) _EE    | Block pulses      | 0            | 0                            | Pulse from inputs configured as Start E, Start I,                                                                                                    | Ped has effect d                                                                                                    | uring closing | g.             |            |  |  |
|               | during closing    |              | 1                            | Pulse from inputs configured as Start E, Start I,                                                                                                    | Ped has no effec                                                                                                    | t during clo  | sing.          |            |  |  |
|               |                   |              | 0                            | The Amperostop safety trip threshold stays at t                                                                                                    | he same set valu                                                                                                    | Je.           |                |            |  |  |
| icE           | lcE Ice feature € |              | 1                            | The controller automatically adjusts the obstacle alarm trip threshold at each start up.<br>Check that the force of impact measured at the points provided for by standard EN 12445 is lower than the value laid down by standard EN 12453. If in doubt, use auxiliary safety devices.<br>This feature is useful when dealing with installations running at low temperatures.<br>WARNING: once this feature has been activated, you will need to perform an autoset opening and closing cycle. |                                                                                                    |               |                |            |  |  |
| oPEn in othEr | Open in other     |              | 0                            | Standard operating mode (See Fig.Q Ref. 1).                                                                                                    |                                                                                                    |               |                |            |  |  |
| d IrEct.      | direction         | 0            | 1                            | Opens in other direction to standard operating                                                                                                    | mode (See Fig.                                                                                                    | Q Ref.2)      |                |            |  |  |

| Logic       | Definition                                       | De-<br>fault | Cross out<br>setting<br>used | Optional extras                                                                                                    |  |
|-------------|--------------------------------------------------|--------------|------------------------------|----------------------------------------------------------------------------------------------------|--|
|             | Configuration<br>of safety input<br>SAFE 1.      |              | 0                            | Input configured as Phot (photocell).                                                                                               |  |
|             |                                                  |              | 1                            | Input configured as Phot test (tested photocell).                                                                                   |  |
| SHFE I      |                                                  | 0            | 2                            | Input configured as Phot op (photocell active during opening only).                                                                 |  |
|             | 72                                               |              | 3                            | Input configured as Phot op test (tested photocell active during opening only).                                                     |  |
|             |                                                  |              | 4                            | Input configured as Phot cl (photocell active during closing only).                                                                 |  |
|             |                                                  |              | 5                            | Input configured as Phot cl test (tested photocell active during closing only).                                                     |  |
|             |                                                  |              | 6                            | Input configured as Bar, safety edge.                                                                                               |  |
|             |                                                  |              | 7                            | Input configured as Bar, tested safety edge.                                                                                        |  |
|             |                                                  |              | 8                            | Input configured as Bar 8k2.                                                                                                    |  |
|             | Configuration                                    |              | 9*                           | Input configured as Bar OP, safety edge with inversion active only while opening. If while closing, the mo-<br>vement stops.        |  |
| SRFE 2      | of safety input<br>SAFE 2.                       | 6            | 10*                          | Input configured as Bar OP TEST, safety edge tested with inversion active only while opening. If while closing, the movement stops. |  |
|             | 74                                               |              | 11*                          | Input configured as Bar OP 8k2, safety edge with inversion active only while opening. If while closing, the movement stops.         |  |
|             |                                                  |              | 12*                          | Input configured as Bar CL, safety edge with inversion active only while closing. If while opening, the mo-<br>vement stops.        |  |
|             |                                                  |              | 13*                          | Input configured as Bar CL TEST, safety edge tested with inversion active only while closing. If while opening, the movement stops. |  |
|             |                                                  |              | 14*                          | Input configured as Bar CL 8k2, safety edge with inversion active only while closing. If while opening, the movement stops.         |  |
|             | Configuration of                                 | 0            | 0                            | Input configured as Start E.                                                                                                    |  |
| 1- 1        | command input                                    |              | 1                            | Input configured as Start I.                                                                                                    |  |
| 12 1        | IC 1.                                            |              | 2                            | Input configured as Open.                                                                                                    |  |
|             | 61                                               |              | 3                            | Input configured as Close.                                                                                                    |  |
|             | Configuration of<br>command input<br>IC 2.<br>62 |              | 4                            | Input configured as Ped.                                                                                                    |  |
| le 2        |                                                  | 4            | 5                            | Input configured as Timer.                                                                                                    |  |
|             |                                                  |              | 6                            | Input configured as Timer Pedestrian.                                                                                               |  |
|             |                                                  |              | 0                            | Output configured as 2nd Radio Channel.                                                                                             |  |
|             | Configuration of                                 | 6            | 1                            | Output configured as SCA (gate open light).                                                                                         |  |
| нин и       | AUX 0 output.<br>20-21                           |              | 2                            | Output configured as Courtesy Light command.                                                                                        |  |
|             |                                                  |              | 3                            | Output configured as Zone Light command.                                                                                            |  |
|             |                                                  |              | 4                            | Output configured as Stair Light                                                                                                    |  |
| яшн з       |                                                  |              | 5                            | Output configured as Alarm                                                                                                    |  |
|             | Configuration of                                 |              | 6                            | Output configured as Flashing light                                                                                                 |  |
|             | AUX 3 output.                                    | 0            | 7                            | Output configured as Latch                                                                                                    |  |
|             | 26-37                                            |              | 8                            | Output configured as Magnetic lock                                                                                                  |  |
|             |                                                  |              | 9                            | Output configured as Maintenance                                                                                                    |  |
|             |                                                  |              | 10                           | Output configured as Flashing Light and Maintenance.                                                                                |  |
|             |                                                  |              | 0                            | Receiver is configured for operation in rolling-code mode.                                                                          |  |
| F IHEd codE | Fixed code                                       | 0            |                              | Fixed-Code Clones are not accepted.<br>Receiver is configured for operation in fixed-code mode                                      |  |
|             |                                                  |              | 1                            | Fixed-Code Clones are accepted.                                                                                                    |  |

| Logic        | Definition                                              | De-<br>fault | Cross out<br>setting<br>used | Optional extras                                                                                                    |  |
|--------------|---------------------------------------------------------|--------------|------------------------------|----------------------------------------------------------------------------------------------------|--|
|              |                                                         |              | 0                            | <ul> <li>A - The password is not required to access the programming menus</li> <li>B - Enables wireless memorizing of transmitters.</li> <li>Operations in this mode are carried out near the control panel and do not require access: <ul> <li>Press in sequence the hidden key and normal key (T1-T2-T3-T4) of a transmitter that has already been memorized in standard mode via the radio menu.</li> <li>Press within 10 sec. the hidden key and normal key (T1-T2-T3-T4) of a transmitter to be memorized.</li> </ul> </li> <li>The receiver exits programming mode after 10 sec: you can use this time to enter other new transmitters by repeating the previous step.</li> <li>C - Enables wireless automatic addition of clones.</li> <li>Enables clones generated with the universal programmer and programmed Replays to be added to the receiver's memory.</li> <li>D - Enables wireless automatic addition of replays.</li> <li>Enables programmed Replays to be added to the receiver's memory.</li> <li>E - The board's parameters can be edited via the U-link network</li> </ul> |  |
|              | C. March                                                |              | 1                            | A - You are prompted to enter the password to access the programming menus<br>The default password is 1234.<br>No change in behaviour of functions B - C - D - E from 0 logic setting                                                                                                    |  |
| LEUEL        | Setting the protection level                            | 0            | 2                            | A - You are prompted to enter the password to access the programming menus<br>The default password is 1234.<br>B - Wireless memorizing of transmitters is disabled.<br>C - Wireless automatic addition of clones is disabled. No change in behaviour of functions D - E from 0 logic setting                                                                                                    |  |
|              |                                                         |              | 3                            | <ul> <li>A - You are prompted to enter the password to access the programming menus</li> <li>The default password is 1234.</li> <li>B - Wireless memorizing of transmitters is disabled.</li> <li>D - Wireless automatic addition of Replays is disabled.</li> <li>No change in behaviour of functions C - E from 0 logic setting</li> </ul>                                                                                                    |  |
|              |                                                         |              | 4                            | <ul> <li>A - You are prompted to enter the password to access the programming menus</li> <li>The default password is 1234.</li> <li>B - Wireless memorizing of transmitters is disabled.</li> <li>C - Wireless automatic addition of clones is disabled.</li> <li>D - Wireless automatic addition of Replays is disabled.</li> <li>E - The option of editing the board's parameters via the U-link network is disabled.</li> <li>Transmitters are memorized only using the relevant Radio menu.</li> <li>IMPORTANT: This high level of security stops unwanted clones from gaining access and also stops radio interference, if any.</li> </ul>                                                                                                    |  |
|              | Serial mode                                             |              | 0                            | Standard SLAVE: board receives and communicates commands/diagnostics/etc.                                                                                                    |  |
|              | (Identifies how                                         |              | 1                            | Standard MASTER: board sends activation commands (START, OPEN, CLOSE, PED, STOP) to other boards.                                                                                                    |  |
| SEr IRL NodE | board is configured<br>in a BFT network<br>connection). | 0            | 2                            | SLAVE opposite leaves in local network : the control unit is the slave in an opposite leaves network with no smart module (fig.P)<br>MASTER opposite leaves in local network: the control unit is the master in an opposite leaves network with posmart module (fig.P)                                                                                                    |  |
| RddrESS      | Address                                                 | 0            | []                           | Identifies board address from 0 to 119 in a local BFT network connection.                                                                                                    |  |
|              |                                                         |              | 0                            | Input configured as Start E command.                                                                                                    |  |
|              |                                                         |              | 1                            | Input configured as Start I command.                                                                                                    |  |
|              |                                                         |              | 2                            | Input configured as Open command.                                                                                                    |  |
|              |                                                         |              | 3                            | Input configured as Close command.                                                                                                    |  |
|              |                                                         |              | 4                            | Input configured as Ped command.                                                                                                    |  |
|              |                                                         |              | 5                            | Input configured as Timer command.                                                                                                    |  |
|              |                                                         |              | 6                            | Input configured as Timer Pedestrian command.                                                                                                    |  |
|              |                                                         |              | /                            | Input configured as Phot (photocell) safety.                                                                                                    |  |
|              |                                                         |              | 0                            | Input configured as Phot of safety (photocell active during opening only).                                                                                                    |  |
|              |                                                         |              | 10                           | Input configured as Bar safety (photocen active during closing only).                                                                                                    |  |
|              | Configuration of                                        |              | 11*                          | Input configured as safety Bar OP, safety edge with inversion active only while opening, if while closing the movement stops.                                                                                                    |  |
| EHPII        | input-output ex-<br>pansion board.                      | 1            | 12*                          | Input configured as safety Bar CL, safety edge with inversion active only while closing, if while opening the movement stops.                                                                                                    |  |
|              | 1-2                                                     |              | 13*                          | Input configured as Phot test safety, tested photocell. Input 3 (EXPI2) on input/output expansion board is switched automatically to safety device test input, EXPFAULT1.                                                                                                    |  |
|              |                                                         |              | 14*                          | Input configured as Phot op test safety, tested photocell active only while opening. Input 3 (EXPI2) on input/<br>output expansion board is switched automatically to safety device test input, EXPFAULT1                                                                                                    |  |
|              |                                                         |              | 15*                          | Input configured as Phot cl test safety, tested photocell active only while closing. Input 3 (EXPI2) on input/<br>output expansion board is switched automatically to safety device test input, EXPFAULT1                                                                                                    |  |
|              |                                                         |              | 16*                          | Input configured as Bar safety, tested safety edge. Input 3 (EXPI2) on input/output expansion board is switched automatically to safety device test input, EXPFAULT1.                                                                                                    |  |
|              |                                                         |              | 17*                          | Input configured as safety Bar OP test, safety edge with inversion active only while opening, if while closing the movement stops. Input 3 (EXPI2) on input/output expansion board is switched automatically to safety device test input, EXPFAULT1.                                                                                                    |  |
|              |                                                         |              | 18*                          | the movement stops. Input 3 (EXPI2) on input/output expansion board is switched automatically to safety device test input, EXPFAULT1.                                                                                                    |  |

ENGLISH

| Logic                            | Definition                                | De-<br>fault | Cross out<br>setting<br>used | Optional extras                                                                                                    |
|----------------------------------|-------------------------------------------|--------------|------------------------------|----------------------------------------------------------------------------------------------------|
|                                  |                                           |              | 0                            | Input configured as Start E command.                                                                                          |
|                                  |                                           |              | 1                            | Input configured as Start I command.                                                                                          |
|                                  |                                           |              | 2                            | Input configured as Open command.                                                                                             |
|                                  |                                           |              | 3                            | Input configured as Close command.                                                                                            |
|                                  |                                           |              | 4                            | Input configured as Ped command.                                                                                              |
|                                  | Configuration of                          |              | 5                            | Input configured as Timer command.                                                                                            |
| 5.48 A3                          | EXPI2 input                               |              | 6                            | Input configured as Timer Pedestrian command.                                                                                 |
| ERPic                            | on Input-output<br>expansion board.       | 0            | 7                            | Input configured as Phot (photocell) safety.                                                                                  |
|                                  | 1-3                                       |              | 8                            | Input configured as Phot op safety (photocell active during opening only).                                                    |
|                                  |                                           |              | 9                            | Input configured as Phot cl safety (photocell active during closing only).                                                    |
|                                  |                                           |              | 10                           | Input configured as Bar safety (safety edge).                                                                                 |
|                                  |                                           |              | 11*                          | Input configured as safety Bar OP, safety edge with inversion active only while opening, if while closing the movement stops. |
|                                  |                                           |              | 12*                          | Input configured as safety Bar CL, safety edge with inversion active only while closing, if while opening the movement stops. |
|                                  | Confirmation of                           | 11           | 0                            | Output configured as 2 <sup>nd</sup> Radio Channel.                                                                           |
|                                  | EXPO2 output                              |              | 1                            | Output configured as SCA (gate open light).                                                                                   |
| EHPo I                           | on input-output<br>expansion board<br>4-5 |              | 2                            | Output configured as Courtesy Light command.                                                                                  |
|                                  |                                           |              | 3                            | Output configured as Zone Light command.                                                                                      |
|                                  |                                           |              | 4                            | Output configured as Stair Light.                                                                                             |
|                                  |                                           | 11           | 5                            | Output configured as Alarm.                                                                                                   |
|                                  |                                           |              | 6                            | Output configured as Flashing light.                                                                                          |
|                                  | EXPO2 output                              |              | 7                            | Output configured as Latch.                                                                                                   |
| EHPo2                            | on input-output                           |              | 8                            | Output configured as Magnetic lock.                                                                                           |
|                                  | expansion board                           |              | 9                            | Output configured as Maintenance.                                                                                             |
|                                  | 0-7                                       |              | 10                           | Output configured as Flashing Light and Maintenance.                                                                          |
|                                  |                                           |              | 11                           | Output configured as Traffic Light control with TLB board.                                                                    |
| ErRFF Ic L IGhE<br>PrEFLR5h InG. | Traffic light pre-                        | 0            | 0                            | Pre-flashing switched off.                                                                                                    |
|                                  | flashing                                  |              | 1                            | Red lights flash, for 3 seconds, at start of operation.                                                                       |
| ERREFIC LIGHE                    | Steadily lit red                          | 0            | 0                            | Red lights off when gate closed.                                                                                              |
|                                  | light                                     | Ŭ.           | 1                            | Red lights on when gate closed.                                                                                               |

\* Only active on FW  $\ge$  2.10

## TABLE "C" – RADIO MENU (ட Rd ம்)

| Logic     | Description                                                                                                    |
|-----------|----------------------------------------------------------------------------------------------------|
| Rdd SERrE | Add Start Key<br>associates the desired key with the Start command                                                                                                    |
| Rdd Zch   | Add 2ch Key<br>Associates the desired key with the 2nd radio channel command. If no output is configured as 2nd Radio Channel Output, the 2nd radio chan-<br>nel controls the pedestrian opening.                                                 |
| ErRSE 64  | Erase List WARNING! Erases all memorized transmitters from the receiver's memory.                                                                                                    |
| cod rH    | Read receiver code<br>Displays receiver code required for cloning transmitters.                                                                                                    |
| υK        | <ul> <li>ON = Enables remote programming of cards via a previously memorized W LINK transmitter.<br/>It remains enabled for 3 minutes from the time the W LINK transmitter is last pressed.</li> <li>OFF= W LINK programming disabled.</li> </ul> |

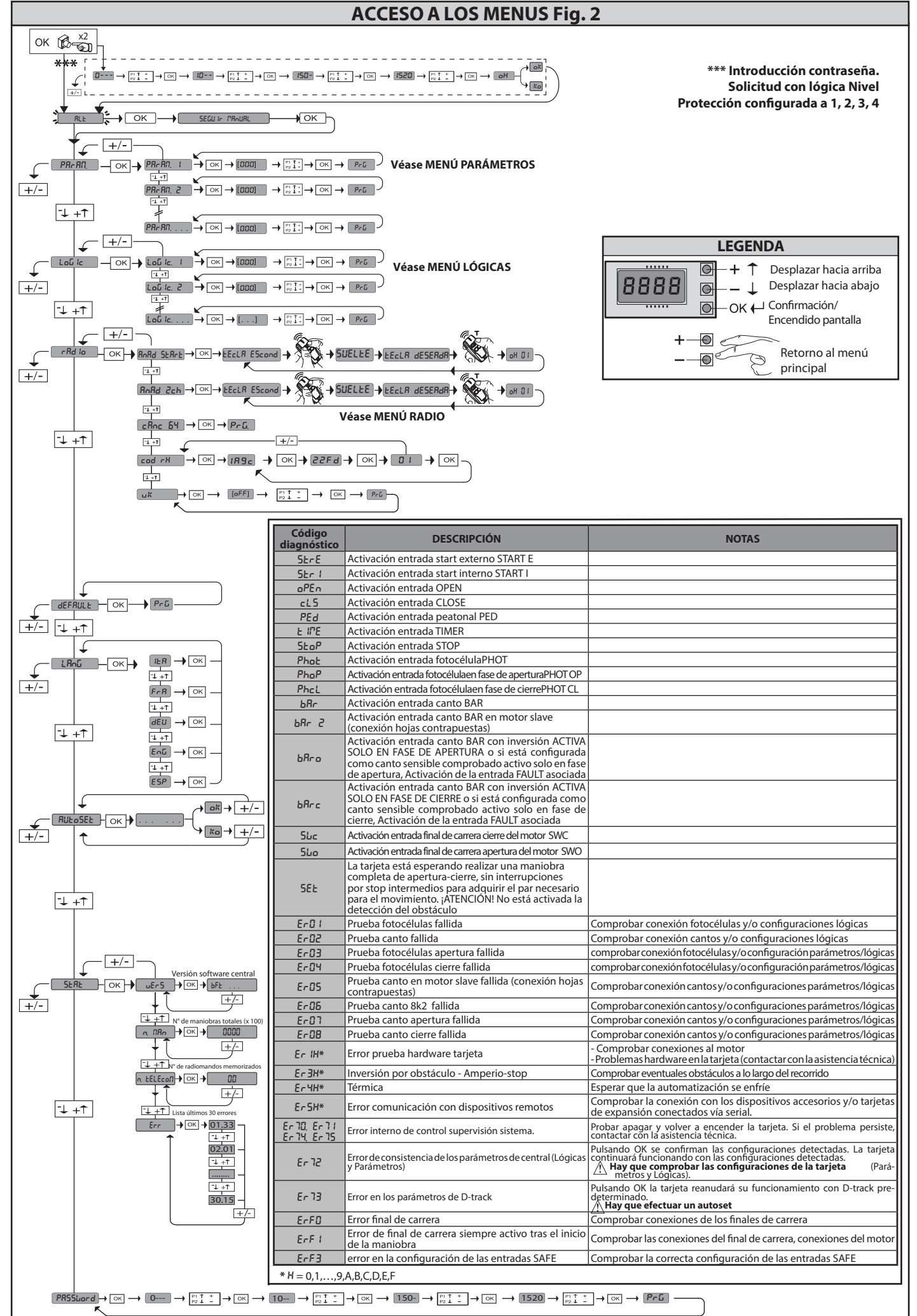

ESPAÑO

ARES ULTRA BT A 1000 - ARES ULTRA BT A 1500 - 21

1) GENERALIDADES El accionador ARES ULTRA BT A, ofrece una amplia versatilidad de instalación, gracias a la posición sumamente baja del piñón, a la estructura compacta del accionador y a la regulación de la altura y la profundidad con la que cuenta. El limitador de par electrónico, regulable, garantiza la seguridad contra el aplastamiento. La maniobra manual de emergencia se realiza con suma facilidad, mediante una

La maniobra manual de emergencia se realiza con suma facilidad, mediante una palanca de desbloqueo. La parada es controlada por finales de carrera magnéticos polarizados. El cuadro de mandos **MERAK** es entregado por el fabricante con configuración estándar. Cualquier modificación debe ser configurada mediante el programador con pantalla incorporado o mediante programador portátil universal. Soporta completamente los protocolos EELINK y U-LINK. Las caracerísticas principales son: - Control de 1 motor en baja tensión - Detección obstáculos - Entradas separadas para los dispositivos de seguridad

 Detección obstáculos
 Entradas separadas para los dispositivos de seguridad
 Entradas de mando configurables
 Receptor radio incorporado rolling-code con clonación de transmisores.
 La tarjeta cuenta con tablero de bornes desmontable para facilitar aún más su mantenimiento o sustitución. Esentregada con unaserie de puentes precableados para facilitar su instalación en obra. Los puentes corresponden a los bornes: 70-71, 70-72, 70-74. Si los bornes antes indicados son utilizados, quitar sus respectivos puentes respectivos puentes.

## COMPROBACIÓN

El cuadro **MERAK** realiza el control (comprobación) de los relés de marcha y de los dispositivos de seguridad (fotocélulas), antes de realizar cada ciclo de apertura y cierre. En caso de defectos de funcionamiento, comprobar que los dispositivos conectados funcionen correctamente y controlar los cableados.

## 2) DATOS TÉCNICOS

| MOTOR                                          |                                              |                     |  |  |  |  |
|------------------------------------------------|----------------------------------------------|---------------------|--|--|--|--|
|                                                | 1000                                         | 1500                |  |  |  |  |
| Alimentación                                   | 110-120V 50/60Hz<br>220-230V 50/60 Hz(*)     |                     |  |  |  |  |
| Potencia absorbida                             | 240 W                                        | 400 W               |  |  |  |  |
| Módulo piñón<br><b>ARES</b>                    | 5/32 in (18 dents)                           | 5/32 in (18 dents)  |  |  |  |  |
| Módulo piñón<br><b>ARES V</b>                  | 5/32 in (25 dents)                           | 5/32 in (25 dents)  |  |  |  |  |
| Velocidad hoja<br><b>ARES</b>                  | 29.53 ft/min                                 | 29.53 ft/min        |  |  |  |  |
| Velocidad hoja<br><b>ARES V</b>                | 39.37 ft/min                                 | 39.37 ft/min        |  |  |  |  |
| Peso máx. hoja<br><b>ARES</b>                  | 2205 lbs                                     | 3305 lbs            |  |  |  |  |
| Peso máx. hoja<br><b>ARES V</b>                | 1102 lbs                                     | 1653 lbs            |  |  |  |  |
| Par máx.                                       | 30 Nm                                        | 35 Nm               |  |  |  |  |
| Reacción al golpe                              | Limitador de par electro                     | ónico               |  |  |  |  |
| Lubricación                                    | Grasa permanente                             |                     |  |  |  |  |
| Accionamiento manual                           | Desbloqueo mecánico                          | de palanca          |  |  |  |  |
| Tipo de uso                                    | intensivo                                    |                     |  |  |  |  |
| Baterías compensadoras<br>(opcionales)         | 2 baterías de12V 1, 2Ah                      |                     |  |  |  |  |
| Condiciones ambientales                        | -4/+131°F                                    |                     |  |  |  |  |
| Grado de protección                            | IP44                                         |                     |  |  |  |  |
| Nivel de ruido                                 | <70dBA                                       |                     |  |  |  |  |
| Peso operador                                  | 7kg (≈70N)                                   |                     |  |  |  |  |
| Dimensiones                                    | Véase Fig. H                                 |                     |  |  |  |  |
|                                                | CENTRAL                                      |                     |  |  |  |  |
| Aislamiento red/baja tensión                   | > 2MOhm 500V                                 |                     |  |  |  |  |
| Temperatura de funciona-<br>miento             | -4 / +131°F                                  |                     |  |  |  |  |
| Protección térmica                             | Software                                     |                     |  |  |  |  |
| Resistencia dieléctrica                        | rete/bt 3750V~ por 1 m                       | inuto               |  |  |  |  |
| Alimentación accesorios                        | 24V ~ (0,5A absorción n<br>24V ~ safe        | náx.)               |  |  |  |  |
| AUX 0                                          | Contacto alimentado 24                       | 4V ~ N.O. (1A máx.) |  |  |  |  |
| AUX 3                                          | Contacto N.O. (24V~/1A máx.)                 |                     |  |  |  |  |
| Fusibles                                       | véase Fig. F                                 |                     |  |  |  |  |
| Receptor de radio Rolling-<br>Code incorporado | frecuencia 433.92MHz                         |                     |  |  |  |  |
| Configuración de paráme-<br>tros y opciones    | Pantalla LCD /programador portátil universal |                     |  |  |  |  |
| N° combinaciones                               | 4 mil millones                               |                     |  |  |  |  |
| N° máx. radiomandos me-<br>morizables          | 63                                           |                     |  |  |  |  |

(\*) Tensiones especiales de alimentación baio pedido. Versiones de transmisores que se pueden utilizar:

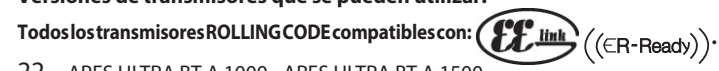

3) DISPOSICIÓN DE TUBOS Fig. A Realizar la instalación eléctrica remitiéndose a las normas vigentes para las instala-ciones eléctricas CEI 64-8, IEC364, armonización HD384 y otras normas nacionales.

## 4) DISPOSICIÓN FIJACIÓN DEL MOTOR FIG.B

Disponer una excavación donde realizar la base de cemento donde se posicionarán los tirantes, respetando las cotas indicadas en la (FIG.B).

5) DESMONTAJE CÁRTER DE PROTECCIÓN FIG.C 5.1) MONTAJE MOTOR FIG.C1

6) MONTAJE ACCESORIOS TRANSMISIÓN FIG.D - D1 Tipos de cremallera recomendados (fig.l)

#### CENTRADO CREMALLERA RESPECTO AL PIÑÓN FIG.J - K1 - L

PELIGRO – La operación de soldadura debe ser realizada por una persona capaz y equipada con todos los dispositivos de protección individuales previstos por las normas de seguridad vigentes FIG.K.

### 8) FIJACIÓN ABRAZADERAS FINAL DE CARRERA FIG.E

- Fijación de los finales de carrera:
  Enganchar la abrazadera de final de carrera a la cremallera como se muestra
- Fijar la carcasa del final de carrera magnético a la abrazadera del final de carrera con los tornillos y la placa suministrada con el equipamiento, como se muestra en la FIG.E Ref.1 Fijar la abrazadera de final de carrera a la cremallera encoscando los dos tornillos
- frontales suministrados con el equipamiento FIG.E ref.2

Fina de Carrera Derecho:
Fijar el final de carrera magnético Derecho llamado "R" prestando atención a respetar la distancia máxima entre la caja del final de carrera magnético y el grupo final de carrera, FIG.E.

#### Fina de Carrera Izquierdo:

Fijar el final de carrera magnético Izquierdo llamado "L" prestando atención a respetar la distancia máxima entre la caja del final de carrera magnético y el grupo final de carrera, FIG.E.

Atención. En el paso de configuración lógica de apertura derecha/izquierda no invertir las abrazaderas final de carrera.

#### 9) TOPES DE PARADA FIG.M

PELIGRO – La cancela debe estar equipada con topes de parada mecáni-cos, tanto en fase de apertura como en fase de cierre, de manera de impedir que la cancela salga de la guía superior. Y se deben fijar firmemente al suelo, algunos centímetros más allá del punto de parada eléctrico.

10) ESBLOQUEO MANUAL (Véase MANUAL DE USO -FIG.3-). Atención No empujar VIOLENTAMENTE la hoja de la cancela, sino ACOM-PANARLA en toda su carrera.

### 11) CONEXIÓN TABLERO DE BORNES FIG. F-N

Una vez pasados los cables eléctricos adecuados en los canales y fijados los varios componentes de la automatización en los puntos predeterminados, se pasa a conectar los mismos según las indicaciones y los esquemas reproducidos en los manuales de instrucción correspondientes. Realizar la conexión de la fase, del neutro y de tierra (obligatoria). El cable de red se debe bloquear en el prensacable específico (FIG.N-ref.N1), el conductor de protección (tierra) con cubierta aislante de color amarillo/verde, se debe conectar en el borne específico (FIG.N-ref.N2).

**ADVERTENCIAS** – En las operaciones de cableado e instalación seguir las normas vigentes y los principios de buena técnica. Los conductores alimentaos con tensiones diferentes deben estar físicamente separados, o bien deben estar debidamente aislados con aislamiento suplementario de al menos 1 mm. Los conductores deben estar unidos por una fijación suplementaria cerca de los bornes, por ejemplo mediante abrazaderas. Todos los cables de conexión deben ser mantenidos adecuadamente alejados de los disipadores.

11.1) MANDOS LOCALES Fig.F Con la pantalla apagada, al pulsar la tecla + acciona un Open y la tecla - un Close. Pulsando nuevamente las teclas, mientras la automatización está en movimiento, se acciona un STOP.

#### 12) DISPOSITIVOS DE SEGURIDAD

Nota: utilizar solamente dispositivos de seguridad receptores con contacto en intercambio libre.

12.1) DISPOSITIVOS COMPROBADOS Fig.S

12.2) CONEXIÓN DE 1 PAR DE FOTOCÉLULAS NO CONTROLADAS Fig. G1

12.3) CONEXIÓN DE 1 PAR DE FOTOCÉLULAS CONTROLADAS Fig. G2

13) ACCESO AL MENÚ SIMPLIFICADO: FIG.1

13.1) ACCESO A LOS MENÚS: FIG. 2

13.2) MENÚ PARÁMETROS (PR- 吊印) (TABLA "A" PARÁMETROS)

13.3) MENÚ LÓGICAS (Loũ /c) (TABLA "B" LÓGICAS)

13.4) MENÚ RADIO (r Rd lo) (TABLA "C" RADIO) - NOTA IMPORTANTE: MARCAR EL PRIMER TRANSMISOR MEMORIZADO CON LA ETIQUETA CLAVE (MASTER)

El primer transmisor, en el caso de programación manual, asigna el CÓDIGO CLAVE DEL RECEPTOR; este código es necesario para poder realizar la sucesiva clonación de los radiotransmisores. El receptor de a bordo incorporado Clonix cuenta con algunas funciones avanzadas importantes: • Clonación del transmisor master (rolling-code o código fijo). • Clonación para sustitución de transmisores ya introducidos en el receptor.

Gestión de la base de datos de transmisores. Gestión de comunidad de receptores.

Para el uso de estas funciones avanzadas, consultar las instrucciones del programador portátil universal y la Guía general de programación de receptores.

13.5) MENÚ DE VALORES PREDETERMINADOS (dEFRULE)

22 - ARES ULTRA BT A 1000 - ARES ULTRA BT A 1500

## MANULAL DE INICTAL ACIÓN

|                                                                                                    | Borne                                                                                                    | Definición                                                      | Descripción                                                                                                    |  |  |  |  |  |
|----------------------------------------------------------------------------------------------------|----------------------------------------------------------------------------------------------------|-----------------------------------------------------------------|----------------------------------------------------------------------------------------------------|--|--|--|--|--|
| E.                                                                                                    | L                                                                                                    | FASE                                                            | -<br>Alimentación monofásica                                                                                                    |  |  |  |  |  |
| tació                                                                                                    | IP31                                                                                                    | NEUTRO                                                          |                                                                                                    |  |  |  |  |  |
| men                                                                                                    | JP32                                                                                                    | PRIM TRANSF                                                     | Conexión primaria transformador                                                                                                    |  |  |  |  |  |
| Ali                                                                                                    | JP13                                                                                                    | SEG TRANSF                                                      | Alimentación tarjeta:<br>24V~ Secundario transformador                                                                                                    |  |  |  |  |  |
| otor                                                                                                    | 10                                                                                                    | MOT1 + Conexión motor 1. Desfasaje retardado en fase de cierre. |                                                                                                    |  |  |  |  |  |
| 2                                                                                                    | 11                                                                                                    | MOT1 -                                                          | Salida configurable ALIX 0 - Default PARPADEANTE                                                                                                    |  |  |  |  |  |
| ×                                                                                                    | 20<br>21                                                                                                    | AUX 0 - CONTACTO ALIMENTADO<br>24V (N.O.) (1A MÁX.)             | 2°CANAL RADIO/ INDICADOR CANCELA ABIERTA SCA/ Mando LUZ CORTESÍA/ Mando LUZ ZONA/ LUZ ESCALERAS/<br>ALARMA CANCELA ABIERTA/ INDICADOR PARPADEANTE/ CERRADURA ELÉCTRICA DE RESORTE/ CERRADURA ELÉCTRICA<br>CON IMANES/MANTENIMIENTO/PARPADEANTE Y MANTENIMIENTO. Consultar la tabla "Configuración de las salidas AUX".                                                             |  |  |  |  |  |
| A                                                                                                    | 26                                                                                                    | AUX 3 - CONTACTO LIBRE (N.O.)<br>(Máx. 24V 1A)                  | Salida configurable AUX 3 - Default Salida 2°CANAL RADIO.<br>2°CANAL RADIO/ INDICADOR CANCELA ABIERTA SCA/ Mando LUZ CORTESÍA/ Mando LUZ ZONA/ LUZ ESCALERAS/ ALARMA<br>CANCELA ABIERTA/ INDICADOR PARPADEANTE/ CERRADURA ELÉCTRICA DE RESORTE/ CERRADURA ELÉCTRICA CON IMANES/<br>MANTENIMENTO/ (APADADEANTE/ MANTENIMIENTO/ COPULTA LA JUBIA "CONFIGURACIÓN do las calidas ALIX" |  |  |  |  |  |
| a e                                                                                                    | 27                                                                                                    |                                                                 | INIANT ENVIRENTO/FARFADEANTE TIVIANTENVIRENTO. CONSULAT la CADIA CONTIGUIRACIÓN de las salidas AUX.                                                                                                    |  |  |  |  |  |
| Final d<br>carrer                                                                                                    | JP10                                                                                                    | Final de carrera                                                | Conexión grupo final de carrera                                                                                                    |  |  |  |  |  |
| ación<br>ios                                                                                                    | 50                                                                                                    | 24V~ (-)                                                        | Salida alimentación accesorios                                                                                                    |  |  |  |  |  |
| menta                                                                                                    | 51                                                                                                    | 24V ~ (+)                                                       |                                                                                                    |  |  |  |  |  |
| Alir<br>ac                                                                                                    | 52                                                                                                    | 24 Vsafe                                                        | Salida alimentación para dispositivos de seguridad comprados (transmisor fotocélulas y transmisor canto sensible).<br>Salida activa sólo durante el ciclo de maniobra.                                                                                                    |  |  |  |  |  |
|                                                                                                    | 60                                                                                                    | Común                                                           | Común entradas IC 1 y IC 2                                                                                                    |  |  |  |  |  |
| Mandos                                                                                                    | 61                                                                                                    | IC 1                                                            | Entrada de mando configurable 1 (N.O.) - Default START E.<br>START E / START I / OPEN / CLOSE / PED / TIMER / TIMER PED<br>Consultar la tabla "Configuración de las entradas de mando".                                                                                                    |  |  |  |  |  |
|                                                                                                    | 62                                                                                                    | IC 2                                                            | Entrada de mando configurable 2 (N.O.) - Default PED.<br>START E / START I / OPEN / CLOSE / PED / TIMER / TIMER PED<br>Consultar la tabla "Configuración de las entradas de mando".                                                                                                    |  |  |  |  |  |
|                                                                                                    | 70                                                                                                    | Común                                                           | Común entradas STOP, SAFE 1 y SAFE 2                                                                                                    |  |  |  |  |  |
| idad                                                                                                    | 71                                                                                                    | STOP                                                            | El mando interrumpe la maniobra. (N.C.)<br>Si no se utiliza, dejar el puente conectado.                                                                                                    |  |  |  |  |  |
| : de segu                                                                                                    | 72                                                                                                    | SAFE 1                                                          | Entrada de seguridad configurable 1 (N.C.) - Default PHOT.<br>PHOT / PHOT TEST / PHOT OP / PHOT OP TEST / PHOT CL / PHOT CL TEST / BAR / BAR TEST / BAR 8K2 / BAR OP / BAR OP<br>TEST / BAR 8K2 OP/ BAR CL / BAR CL TEST / BAR 8K2 CL<br>Consultar la tabla "Configuración de las entradas de seguridad".                                                                          |  |  |  |  |  |
| ivos                                                                                                    | 73                                                                                                    | FAULT 1                                                         | Entrada comprobación dispositivos de seguridad conectados al SAFE 1.                                                                                                    |  |  |  |  |  |
| Disposit                                                                                                    | 74                                                                                                    | SAFE 2                                                          | Entrada de seguridad configurable 2 (N.C.) - Default BAR.<br>PHOT / PHOT TEST / PHOT OP / PHOT OP TEST / PHOT CL / PHOT CL TEST / BAR / BAR TEST / BAR 8K2 / BAR OP / BAR OP<br>TEST / BAR 8K2 OP/ BAR CL / BAR CL TEST / BAR 8K2 CL<br>Consultar la tabla "Configuración de las entradas de seguridad".                                                                           |  |  |  |  |  |
|                                                                                                    | 75                                                                                                    | FAULT 2                                                         | Entrada comprobación dispositivos de seguridad conectados al SAFE 2.                                                                                                    |  |  |  |  |  |
| ena                                                                                                    | Y                                                                                                    | ANTENA                                                          | Entrada antena.<br>Usar una antena sintonizada en 433 MHz. Para la conexión Antena-Receptor, usar cable coaxial RG58. La presencia                                                                                                    |  |  |  |  |  |
| Ant                                                                                                    | #                                                                                                    | SHIELD                                                          | de cuerpos metálicos junto a la antena, puede perturbar la recepción radio. En caso de alcance escaso del<br>transmisor, hav que situar la antena en un punto más adecuado.                                                                                                    |  |  |  |  |  |
|                                                                                                    |                                                                                                    |                                                                 | Configuración de las salidas AUX                                                                                                    |  |  |  |  |  |
| Lógica Aux:                                                                                                    | = 0 - Salida 2º CA                                                                                                    | NAL RADIO.                                                      | 2º canal radio                                                                                                    |  |  |  |  |  |
| Lógica Aux                                                                                                    | = 1 - Salida INDIC                                                                                                    | ADOR CANCELA ABIERTA SCA.                                       | z cana radio.                                                                                                    |  |  |  |  |  |
| Lógica Aux                                                                                                    | = 2 - Salida mand                                                                                                    | lo LUZ DE CORTESÍA.                                             | a noja adierta, intermitente durante la fase de cierre, adierto con noja cerrada.                                                                                                    |  |  |  |  |  |
| El contacto<br>Lógica Aux                                                                                                    | permanece cerra<br>= 3 - Salida mand                                                                                   | ado durante 90 segundos después de<br>lo LUZ DE ZONA.           | la última maniobra.                                                                                                    |  |  |  |  |  |
| El contacto                                                                                                    | permanece cerra                                                                                                    | ado durante todo la maniobra.                                   |                                                                                                    |  |  |  |  |  |
| El contacto                                                                                                    | queda cerrado d                                                                                                    | urante 1 segundo al comienzo de la m                            | naniobra.                                                                                                    |  |  |  |  |  |
| El contacto                                                                                                    | = 5 – Salida ALAR<br>queda cerrado si                                                                                  | i la hoja queda abierta durante un tier                         | npo doble respecto al TCA configurado.                                                                                                    |  |  |  |  |  |
| Lógica Aux:<br>El contacto                                                                                                    | = 6 – Salida para<br>queda cerrado d                                                                                   | INDICADOR PARPADEANTE.<br>urante el desplazamiento de las hoias |                                                                                                    |  |  |  |  |  |
| Lógica Aux= 7 – Salida para CERRADURA ELÉCTRICA DE RESORTE.                                                                                                    |                                                                                                    |                                                                 |                                                                                                    |  |  |  |  |  |
| Li contacto queda cerrado durante 2 segundos en cada apertura.<br>Lógica Aux= 8 – Salida para CERRADURA ELÉCTRICA CON IMANES.                                                                                                    |                                                                                                    |                                                                 |                                                                                                    |  |  |  |  |  |
| El contacto queda cerrado con cancela cerrada.<br>Lógica Aux= 9 – Salida MANTENIMIENTO.                                                                                                    |                                                                                                    |                                                                 |                                                                                                    |  |  |  |  |  |
| El contacto permanece cerrado cuando se alcanza el valor configurado en el parámetro Mantenimiento, para señalar la solicitud de mantenimiento.<br>Lógica Aux= 10 – Salida PARPADEANTE Y MANTENIMIENTO.                                                                                         |                                                                                                    |                                                                 |                                                                                                    |  |  |  |  |  |
| El contacto queda cerrado durante el desplazamiento de las hojas. Si se alcanza el valor configurado en el parámetro Mantenimiento, al final de la maniobra, con hoja cerrada, el contacto por 4 veces se cierra durante 10 s y se abre durante 5 s para señalar la solicitud de mantenimiento. |                                                                                                    |                                                                 |                                                                                                    |  |  |  |  |  |
| Nota: Si no                                                                                                    | Nota: Si no hay ninguna salida configurada como Salida 2º canal radio, el 2º canal radio acciona la apertura peatonal. |                                                                 |                                                                                                    |  |  |  |  |  |
| Configuración de las entradas de mando                                                                                                    |                                                                                                    |                                                                 |                                                                                                    |  |  |  |  |  |
|                                                                                                    |                                                                                                    |                                                                 |                                                                                                    |  |  |  |  |  |

Lógica IC= 0 - Entrada configurada como Start E. Funcionamiento según la Lou Ica Rou. PR50 PR50. Start externo para la gestión semáforo. Lógica IC= 1 - Entrada configurada como Start I. Funcionamiento según la Loŭ IcA nou. PR50 PR50. Start interno para la gestión semáforo. Lógica IC= 2 - Entrada configurada como Open.

El mando realiza una apertura. Si la entrada permanece cerrada, las hojas permanecen abiertas hasta la apertura del contacto. Con contacto abierto la automatización se cierra después del tiempo de tca, si estuviera activado. Lógica IC= 3 - Entrada configurada como Close.

El mando realiza una fase de cierre.

Г

Lógica IC= 4 - Entrada configurada como Ped. El mando realiza una fase de apertura peatonal, parcial. Funcionamiento según la Logica *Rou. PRSo PRSo* 

Lógica IC= 5 - Entrada configurada como Timer. Euroionamiento análogo al open pero el cierre es garantizado incluso tras la ausencia de red. Lógica IC= 6 - Entrada configurada como Timer Ped.

El mando realiza una fase de apertura peatonal, parcial. Si la entrada permanece cerrada, la hoja permanece abierta hasta la apertura del contacto. Si la entrada permanece cerrada y se activa un mando de Start E, Start I u Open, se realiza una maniobra completa para luego restaurarse en fase de apertura peatonal. El cierre es garantizado incluso tras la ausencia de red.

ARES ULTRA BT A 1000 - ARES ULTRA BT A 1500 - 23

| Configuración de las entradas de seguridad                                                                                                    |
|----------------------------------------------------------------------------------------------------|
| Lógica SAFE= 0 - Entrada configurada como Phot, fotocélula no comprobadas (*) (Fig. S, Ref. 1).<br>Permite conectar dispositivos no equipados con contacto complementario de comprobación. En caso de oscurecimiento, las fotocélulas se activan tanto en fase de apertura como de<br>cierre. Un oscurecimiento de la fotocélula en fase de cierre, invierte el movimiento sólo tras la desactivación de la fotocélula. Si no se utiliza, dejar el puente conectado.                                                                                                    |
| Lógica SAFE= 1 - Entrada configurada como Phot test, fotocélula comprobada (Fig. S, Ref. 2).<br>Activa la comprobación de las fotocélulas al comienzo de la maniobra. En caso de oscurecimiento, las fotocélulas se activan tanto en fase de apertura como de cierre. Un oscurecimiento de la<br>fotocélula en fase de cierre, invierte el movimiento sólo tras la desactivación de la fotocélula.                                                                                                    |
| Lógica SAFE= 2 - Entrada configurada como Phot op, fotocélula activa sólo en fase de apertura no comprobadas (*) (Fig. S, Ref. 1).<br>Permite conectar dispositivos no equipados con contacto complementario de comprobación. En caso de oscurecimiento, excluye el funcionamiento de la fotocélula en fase de cierre.<br>En fase de apertura bloquea el movimiento mientras la fotocélula está oscurecida. Si no se utiliza, dejar el puente conectado.                                                                                                    |
| Lógica SAFE= 3 - Entrada configurada como Phot op test, fotocélula comprobada sólo en fase de apertura (Fig. S, Ref. 2).<br>Activa la comprobación de las fotocélulas al comienzo de la maniobra. En caso de oscurecimiento, excluye el funcionamiento de la fotocélula en fase de cierre. En fase de apertura bloquea el<br>movimiento mientras la fotocélula está oscurecida.                                                                                                    |
| Lógica SAFE= 4 - Entrada configurada como Phot cl, fotocélula activa sólo en fase de cierre no comprobadas (*) (Fig. S, Ref. 1)<br>Permite conectar dispositivos no equipados con contacto complementario de comprobación. En caso de oscurecimiento, excluye el funcionamiento de la fotocélula en fase de apertura.<br>Durante la fase de cierre, invierte inmediatamente. Si no se utiliza, dejar el puente conectado.                                                                                                    |
| Lógica SAFE= 5 - Entrada configurada como Phot cl test, fotocélula comprobada sólo en fase de cierre (Fig. S, Ref. 2).<br>Activa la comprobación de las fotocélulas al comienzo de la maniobra. En caso de oscurecimiento, excluye el funcionamiento de la fotocélula en fase de apertura. Durante la fase de<br>cierre, invierte inmediatamente.                                                                                                    |
| Lógica SAFE= 6 - Entrada configurada como Bar, canto sensible no comprobadas (*) (Fig. S, Ref. 3).<br>Permite conectar dispositivos no equipados con contacto complementario de comprobación. El mando invierte el movimiento durante 2 seg. Si no se utiliza, dejar el puente conectado.                                                                                                    |
| Lógica SAFE= 7 - Entrada configurada como Bar, canto sensible comprobado (Fig. S, Ref. 4).<br>Activa la comprobación de los cantos sensibles al comienzo de la maniobra. El mando invierte el movimiento durante 2 seg.<br>Lógica SAFE= 8 - Entrada configurada como Bar 8k2 (Fig. S, Ref. 5). Entrada para canto resistivo 8K2.                                                                                                    |
| El mando invierte el movimiento durante 2 seg.<br>Lógica SAFE=9 Entrada configurada como Bar op, canto sensible con inversión activa solo en fase de apertura, si es activada durante la fase de cierre provoca la parada de la automati-<br>zación (STOP) (Fig.D, ref. 3).<br>Permite conectar dispositivos no equipados con contacto complementario de comprobación. La activación en fase de apertura provoca la inversión del movimiento durante 2 seg., la<br>activación durante la fase de cierre provoca la parada. Si no se utiliza, dejar el puente conectado.                                                                                                    |
| Lógica SAFE=10 Entrada configurada como Bar op test, canto sensible comprobado con inversión activa solo en fase de apertura, si es activada durante la fase de cierre provoca la parada de la automatización (STOP) (Fig.D, ref. 4).<br>Activa la comprobación de los cantos sensibles al comienzo de la maniobra. La activación en fase de apertura provoca la inversión del movimiento durante 2 seg., la activación durante la fase de cierre provoca la parada la fase de cierre provoca la comprobación de los cantos sensibles al comienzo de la maniobra. La activación en fase de apertura provoca la inversión del movimiento durante 2 seg., la activación durante la fase de cierre provoca la parada. |
| Lógica SAFE=11 Entrada configurada como Bar 8k2 op, canto 8k2 con inversión activa solo en fase de apertura, si es activada durante la fase de cierre provoca la parada de la automa-<br>tización (STOP) (Fig.D, ref. 5).<br>La activación en fase de apertura provoca la inversión del movimiento durante 2 seg., la activación durante la fase de cierre provoca la parada.                                                                                                    |
| Lógica SAFE=12 Entrada configurada como Bar cl, canto sensible con inversión activa solo en fase de cierre, si es activada durante la fase de apertura provoca la parada de la automati-<br>zación (STOP) (Fig.D. ref. 3).<br>Permite conectar dispositivos no equipados con contacto complementario de comprobación. La activación en fase de cierre provoca la inversión del movimiento durante 2 seg., la<br>activación durante la fase de apertura provoca la parada. Si no se utiliza, dejar el puente conectado.                                                                                                    |
| Lógica SAFE=13 Entrada configurada como Bar cl test, canto sensible comprobado con inversión activa solo en fase de cierre, si es activada durante la fase de apertura provoca la parada de la automatización (STOP) (Fig.D, ref. 4).<br>Activa la comprobación de los cantos sensibles al comienzo de la maniobra. La activación en fase de cierre provoca la inversión del movimiento durante 2 seg., la activación durante la fase de apertura provoca la parada.                                                                                                    |
| Lógica SAFE=14 Entrada configurada como Bar 8k2 cl, canto 8k2 con inversión activa solo en fase de cierre, si es activada durante la fase de apertura provoca la parada de la automati-<br>zación (STOP) (Fig.D, ref. 5).<br>La activación en fase de cierre provoca la inversión del movimiento durante 2 seg., la activación durante la fase de apertura provoca la parada.                                                                                                    |
| se de apertura provoca la parada.<br>.ógica SAFE=14 Entrada configurada como Bar 8k2 cl, canto 8k2 con inversión activa solo en fase de cierre, si es activada durante la fase de apertura provoca la parada de la automati-<br>.ación (STOP) (Fig.D, ref. 5).<br>.a activación en fase de cierre provoca la inversión del movimiento durante 2 seg., la activación durante la fase de apertura provoca la parada.                                                                                                    |

con frecuencia al menos semestral.

Lleva nuevamente la central a los valores PREDETERMINADOS. Después de la restauración, es necesario efectuar un nuevo AUTOSET.

**13.6) MENÚ IDIOMA (L ເດຍິນສິ)** Permite configurar el idioma del programador con pantalla.

#### 13.7) MENÚ AUTOSET (RUEoSEE)

- Para obtener un mejor resultado, se recomienda realizar el autoset con los motores en reposo (es decir no sobrecalentados por un número considerable de maniobras consecutivas).
- Dar inicio a una operación de configuración automática pasando al menú específico. Inmediatamente después de pulsar la tecla OK, se visualiza el mensaje "......", la central acciona una maniobra de apertura seguida por una maniobra de cierre,

central acciona una maniobra de apertura seguida por una maniobra de cierre, durante la cuales se configura automáticamente el valor mínimo de par necesario para el movimiento de la hoja. El número de maniobras necesarias para el autoset puede variar de 1 a 3. Durante esta fase es importante evitar el oscurecimiento de las fotocélulas, así como el uso de los mandos START, STOP y de la pantalla. Si se pulsan simultáneamente las teclas + y - durante esta fase bloquea la automatización y sale del autoset visualizando KO. Al final de esta operación, la central de mando habrá configurado automática los valores de par ideales. Comprobarlos y si fuera necesario modificarlos como se ¿describe en programación.

describe en programación. ATENCIÓN! Controlar que el valor de la fuerza de impacto medido en anorma EN 12453.

Las fuerzas de impacto pueden ser reducidas utilizando cantos deformables.

¡Atención! Durante la fase de configuración automática, la función de se acerquen o permanezcan en el radio de acción de la misma.

## SECUENCIA CONTROL INSTALACIÓN

 Realizar la maniobra de AUTOSET (\*)
 Comprobar las fuerzas de impacto: si respetan los límites (\*\*) ir al punto 10 de lo contrario

3. Si fuera necesario adecuar los parámetros de velocidad y sensibilidad (fuerza): véase tabla parámetros

Volver a comprobar las fuerzas de impacto: si respetan los límites (\*\*) ir al punto 10 de lo contrario
 Aplicar un canto pasivo
 Volver a comprobar las fuerzas de impacto: si respetan los límites (\*\*) ir al punto 10 de lo contrario

punto 10 de lo contrario 7. Aplicar dispositivos de protección sensibles a la presión o electrosensibles

(por ejemplo canto activo) 8. Volver a comprobar las fuerzas de impacto: si respetan los límites (\*\*) ir al punto 10 de lo contrario

9. Permitir el movimiento del accionamiento sólo en modo "Hombre presente"

24 - ARES ULTRA BT A 1000 - ARES ULTRA BT A 1500

- 10. Asegurarse de que todos los dispositivos de detección de presencia en el área de maniobra funcionen correctamente (\*) Antes de realizar el autoset asegurarse de haber realizado correctamente
- todas las operaciones de montaje y puesta en seguridad tal como lo indican las advertencias para la instalación del manual de la motorización.
- (\*\*) En base al análisis de los riesgos podría ser necesario, de todos modos, recurrir a la aplicación de dispositivos de protección sensibles

### 13.8) MENÚ ESTADÍSTICAS (5ERE)

Permite visualizar la versión de la tarjeta, el número de maniobras totales (en centenas), el número de radiomandos memorizados y los últimos 30 errores (las primeras 2 cifras indican la posición, las últimas 2 el código de error). El error 01 es el más reciente.

### 13.9) MENÚ CONTRASEÑA (PR55bord)

Permite configurar una contraseña para programar la tarjeta vía red U-link". Con la lógica "NIVEL PROTECCIÓN" configurada a 1,2,3,4 se requiere para acceder a los menús de programación. Tras 10 intentos consecutivos de acceso fallidos se deberán esperar 3 minutos para un nuevo intento. Durante este periodo en cada intento de acceso la pantalla visualiza "BLOC". La contraseña predeterminada es 1234.

# 14) CONEXIÓN CON TARJETAS DE EXPANSIÓN Y PROGRAMADOR PORTÁTIL UNIVERSAL VERSIÓN > V1.40 (Fig. O) Consultar el manual específico.

¡ATENCIÓN! Una configuración incorrecta, puede ocasionar daños a personas, . animales o cosas.

#### 15) MÓDULOS OPCIONALES U-LINK

Consultar las instrucciones de los módulos U-link

### 15.1) HOJAS CORREDERAS CONTRAPUESTAS (Fig.P)

Consultar las instrucciones del módulo U-link. NOTA: En la tarjeta configurada como Slave, la entrada Canto (Canto/Canto Prueba / Canto 8k2), se debe configurar solamente en el SAFE2.

## 16) INVERSIÓN DE LA DIRECCIÓN DE APERTURA (Fig.Q)

# 17) RESTAURACIÓN DE LAS CONFIGURACIONES DE FÁBRICA (Fig.R) ATENCIÓN lleva la central a los valores preconfigurados de fábrica y se borran todos los radiomandos en la memoria. ¡ATENCIÓN! Una configuración incorrecta, puede ocasionar daños a personas,

- animales o cosas. Interrumpir la tensión a la tarjeta (Fig.R ref.1)

- Abrir la entrada Stop y pulsar simultáneamente los botones y OK (Fig.R ref.2) Dar tensión a la tarjeta (Fig.R ref.3) La pantalla visualiza RST, dentro de los 3s confirmar pulsando el botón OK (Fig.R ref.4) Esperar que el procedimiento sea terminado (Fig.R ref.5)
- Procedimiento terminado (Fig.R ref.6)

## TABLA "A" - MENÚ PARÁMETROS - (PRr RP)

| Parámetro            | Mín.   | Máx. | Default | Personales | Definición                                                                   | Descripción                                                                                                    |
|----------------------|--------|------|---------|------------|------------------------------------------------------------------------------|----------------------------------------------------------------------------------------------------|
| EcR                  | 0      | 120  | 10      |            | Tiempo cierre<br>automático [s]                                              | Tiempo de espera antes del cierre automático.                                                                                                    |
| E.EuRc.SEN           | 1      | 180  | 40      |            | Tiempo de<br>evacuación zona<br>semáforos [s]                                | Tiempo de evacuación de la zona afectada por el tráfico regulado por el semáforo.                                                                                                    |
| ESP,=RL,RP           | 1(***) | 50   | 10      |            | Espacio de<br>deceleración en fase<br>de apertura [%]                        | Espacio de deceleración en fase de apertura del/los motor/es, expresado en porcentaje de la carrera total.<br>ATENCIÓN: Tras una modificación del parámetro se deberá realizar una maniobra completa sin<br>interrupciones.<br>ATENCIÓN: cuando se visualiza "SET" en la pantalla significa que no está activa la detección del obstáculo.                                                                                                    |
| ESPRLc IE            | 1(***) | 50   | 10      |            | Espacio de<br>deceleración en fase<br>de cierre [%]                          | Espacio de deceleración en fase de cierre del/los motor/es, expresado en porcentaje de la carrera total.<br>ATENCIÓN: Tras una modificación del parámetro se deberá realizar una maniobra completa sin<br>interrupciones.<br>ATENCIÓN: cuando se visualiza "SET" en la pantalla significa que no está activa la detección<br>del obstáculo.                                                                                                    |
| ESP.dEcEL            | 0      | 50   | 15      |            | Espacio de<br>deceleración [%]                                               | Espacio de deceleración (paso de la velocidad de funcionamiento a la velocidad de deceleración) tanto<br>en fase de apertura como en fase de cierre del/los motor/es, expresado en porcentaje de la carrera total.<br>ATENCIÓN: Tras una modificación del parámetro se deberá realizar una maniobra completa<br>sin interrupciones.<br>ATENCIÓN: cuando se visualiza "SET" en la pantalla significa que no está activa la detección<br>del obstáculo.                                                                                                    |
| RPErt.<br>PRrc IRL   | 10     | 99   | 20      |            | Apertura parcial [%]                                                         | Espacio de apertura parcial en porcentaje respecto a la apertura total, tras activación mando peatonal PED.                                                                                                    |
| FUEr2R RP            | 1      | 99   | 50      |            | Fuerza hoja/s en<br>fase de apertura [%]                                     | Fuerza ejercida por la/s hoja/s en fase de apertura. Representa el porcentaje de fuerza<br>suministrada, además de la memorizada durante el autoset (y posteriormente actualizada), antes<br>de generar una alarma por obstáculo.<br>El parámetro es configurado automáticamente por el autoset.<br>ATENCIÓN: Influye directamente en la fuerza de impacto: comprobar que con el<br>valor configurado se respeten las normas de seguridad vigentes (*). Si fuera necesario<br>instalar dispositivos de seguridad antiaplastamiento(**).                              |
| FUEr2A c IE          | 1      | 99   | 50      |            | Fuerza hoja/s en<br>fase de cierre [%]                                       | Fuerza ejercida por la/s hoja/s en fase de cierre. Representa el porcentaje de fuerza suministrada,<br>además de la memorizada durante el autoset (y posteriormente actualizada), antes de generar<br>una alarma por obstáculo.<br>El parámetro es configurado automáticamente por el autoset.<br>ATENCIÓN: Influye directamente en la fuerza de impacto: comprobar que con el<br>valor configurado se respeten las normas de seguridad vigentes (*). Si fuera necesario<br>instalar dispositivos de seguridad antiaplastamiento (**).                               |
| FUEr2R<br>dEcEL RP   | 1      | 99   | 50      |            | Fuerza hoja/s<br>durante apertura en<br>fase de deceleración<br>[%]          | Fuerza ejercida por la/s hoja/s durante la apertura a velocidad de deceleración.<br>Representa el porcentaje de fuerza suministrada, además de la memorizada durante el autoset (y<br>posteriormente actualizada), antes de generar una alarma por obstáculo.<br>El parámetro es configurado automáticamente por el autoset.<br>ATENCIÓN: Influye directamente en la fuerza de impacto: comprobar que con el<br>valor configurado se respeten las normas de seguridad vigentes (*). Si fuera necesario<br>instalar dispositivos de seguridad antiaplastamiento (**). |
| FUEr2R<br>dEcEL c IE | 1      | 99   | 50      |            | Fuerza hoja/s<br>durante cierre en<br>fase de deceleración<br>[%]            | Fuerza ejercida por la/s hoja/s durante la cierre a velocidad de deceleración.<br>Representa el porcentaje de fuerza suministrada, además de la memorizada durante el autoset (y<br>posteriormente actualizada), antes de generar una alarma por obstáculo.<br>El parámetro es configurado automáticamente por el autoset.<br>ATENCIÓN: Influye directamente en la fuerza de impacto: comprobar que con el<br>valor configurado se respeten las normas de seguridad vigentes (*). Si fuera necesario<br>instalar dispositivos de seguridad antiaplastamiento (**).   |
| uEL RP               | 15     | 99   | 99      |            | Velocidad en fase de<br>apertura [%]                                         | Porcentaje de la velocidad máxima que se puede alcanzar en fase de apertura por el/los motor/es.<br>ATENCIÓN: Tras una modificación del parámetro se deberá realizar una maniobra completa<br>sin interrupciones.<br>ATENCIÓN: cuando se visualiza "SET" en la pantalla significa que no está activa la detección<br>del obstáculo.                                                                                                    |
| uEL c IE             | 15     | 99   | 99      |            | Velocidad en fase de<br>cierre [%]                                           | Porcentaje de la velocidad máxima que se puede alcanzar en fase de cierre por el/los mot/es.<br>ATENCIÓN: Tras una modificación del parámetro se deberá realizar una maniobra completa<br>sin interrupciones.<br>ATENCIÓN: cuando se visualiza "SET" en la pantalla significa que no está activa la detección<br>del obstáculo.                                                                                                    |
| uELdEcELEr           | 15     | 30   | 25      |            | Velocidad<br>deceleración [%]                                                | Velocidad por el/los motor/es en fase de apertura y cierre en la fase de deceleración, expresada<br>en porcentaje de la velocidad máxima de funcionamiento.<br>ATENCIÓN: Tras una modificación del parámetro se deberá realizar una maniobra completa<br>sin interrupciones.<br>ATENCIÓN: Cuando se visualiza "SET" en la pantalla significa que no está activa la<br>detección del obstáculo.                                                                                                    |
| NRAEEA IN<br>IEAEO   | 0      | 250  | 0       |            | Programación<br>número maniobras<br>umbral<br>mantenimiento<br>[en centenas] | Permite configurar un número de maniobras después del cual se señala la solicitud de manteni-<br>miento en la salida AUX configurada como Mantenimiento o Parpadeante y Mantenimiento.                                                                                                    |

(\*) En la Unión Europea aplicar la EN12453 para los límites de fuerza, y la EN12445 para el método de medición. (\*\*) Las fuerzas de impacto pueden ser reducidas utilizando cantos deformables. (\*\*\*) Si el valor calculado es inferior a 30 cm, se establece en 30 cm.

**ESPAÑOL** 

## TABLA "B" - MENÚ LÓGICAS - (Loບົ ໄດ)

| Lógica          | Definición                      | Default | Marcar la<br>configu-<br>ración<br>realizada | Opciones                                                                                                    |                      |        |            |            |  |  |
|-----------------|---------------------------------|---------|----------------------------------------------|----------------------------------------------------------------------------------------------------|----------------------|--------|------------|------------|--|--|
| L_0             | Tiempo de Cierre                | 0       | 0                                            | Lógica inactiva                                                                                                    |                      |        |            |            |  |  |
| <u> </u>        | Automático                      | 0       | 1                                            | Activa el cierre automático                                                                                                    |                      |        |            |            |  |  |
| c (EccE c8P     | Cierre rápido                   | 0       | 0                                            | Lógica inactiva                                                                                                    |                      |        |            |            |  |  |
|                 | cierre rapido                   |         | 1                                            | Cierra tras 3 segundos de la desactivación de las fotocélulas antes de esperar que termine el TCA configurado.                                                                                                    |                      |        |            |            |  |  |
|                 |                                 |         | 0                                            | Las entradas configuradas como Start E,<br>Start L Ped funcionan con la lógica 4 pasos                                                                                                    |                      |        |            | )          |  |  |
|                 |                                 |         |                                              | starti, red funcionali con la logica 4 pasos.                                                                                                    |                      | 2PASOS | 3 PASOS    | 4 PASOS    |  |  |
|                 |                                 |         |                                              | Las entradas configuradas como Start E,                                                                                                    | CERRADA              |        |            | ABRE       |  |  |
| Dou P85o 8 P85o | Movimiento paso                 | 0       | 1                                            | Start I, Ped funcionan con la lógica 3 pasos.<br>El impulso durante la fase de cierre se invier-                                                                                                    | EN FASE DE<br>CIERRE | ABRE   | ABRE       | STOP       |  |  |
|                 | a paso                          | Ű       |                                              |                                                                                                    | ABIERTA              |        | CIERRA     | CIERRA     |  |  |
|                 |                                 |         |                                              | Las entradas configuradas como Start E,                                                                                                    | EN FASE DE           | CIERRA | STOP + TCA | STOP + TCA |  |  |
|                 |                                 |         | 2                                            | Start I, Ped funcionan con la lógica 2 pasos.<br>A cada impulso invierte el movimiento.                                                                                                    | DESPUÉS DE<br>STOP   | ABRE   | ABRE       | ABRE       |  |  |
|                 |                                 |         | 0                                            | El indicador parpadeante se enciende simultáneamente cuando arranca/n el/los motor/es                                                                                                    |                      |        |            |            |  |  |
| PrERLArNA       | Prealarma                       | 0       | 1                                            | El indicador parpadeante se enciende aproximadamente 3 segundos antes de que el/los motor/es arrangue/n.                                                                                                    |                      |        |            |            |  |  |
|                 | Hombre<br>presente              | 0       | 0                                            | Funcionamiento a impulsos.                                                                                                    |                      |        |            |            |  |  |
|                 |                                 |         | 1                                            | Funcionamiento en modo Hombre Presente.<br>La entrada 61 es configurada como OPEN UP.<br>La entrada 62 es configurada como CLOSE UP.<br>La maniobra continua mientras son presionadas las teclas de mando OPEN UP o CLOSE UP.<br>ATENCIÓN: no están activados los dispositivos de seguridad.                                                                                                    |                      |        |            |            |  |  |
| hofibrE PrES    |                                 |         | 2                                            | Funcionamiento Hombre Presente Emergency. Normalmente funcionamiento a impulsos.<br>Si la tarjeta falla las pruebas de los dispositivos de seguridad (fotocélula o canto, Er0x) 3 veces consecutivas, se<br>habilita el funcionamiento en modo Hombre Presente, activo durante 1 minuto tras soltar las teclas OPEN UP o<br>CLOSE UP.<br>La entrada 61 es configurada como OPEN UP.<br>La entrada 62 es configurada como CLOSE UP.<br>ATENCIÓN: con Hombre Presente Emergency no están activos los dispositivos de seguridad.                 |                      |        |            |            |  |  |
|                 | Bloqueo                         | 0       | 0                                            | El impulso de las entradas configuradas como Start E, Start I, Ped tienen efecto durante la apertura.                                                                                                    |                      |        |            |            |  |  |
| ы. пряр         | impulsos en fase<br>de apertura |         | 1                                            | El impulso de las entradas configuradas como Start E, Start I, Ped no tienen efecto durante la apertura.                                                                                                    |                      |        |            |            |  |  |
| Ы. ЮРЕся        | Bloqueo<br>impulsos en TCA      | 0       | 0                                            | El impulso de las entradas configuradas como Start E, Start I, Ped tienen efecto durante la pausa TCA.                                                                                                    |                      |        |            |            |  |  |
|                 |                                 |         | 1                                            | El impulso de las entradas configuradas como Start E, Start I, Ped no tienen efecto durante la pausa TCA.                                                                                                    |                      |        |            |            |  |  |
| 51 INP- 15      | Bloquea                         | 0       | 0                                            | El impulso de las entradas configuradas como Start E, Start I, Ped tiene efecto durante el cierre.                                                                                                    |                      |        |            |            |  |  |
|                 | de cierre                       |         | 1                                            | El impulso de las entradas configuradas como Start E, Start I, Ped no tiene efecto durante el cierre.                                                                                                    |                      |        |            |            |  |  |
|                 |                                 | 0       | 0                                            | El umbral de intervención de la protección amperio-stop permanece fija al valor configurado.                                                                                                    |                      |        |            |            |  |  |
| IcE             | Función Ice                     |         | 1                                            | La central, en cada arranque, realiza automáticamente una compensación del umbral de intervención de la<br>alarma por obstáculo.<br>Controlar que el valor de la fuerza de impacto medido en los puntos previstos por la norma EN 12445, sea infe-<br>rior al indicado en la norma EN 12453. Ante la duda utilizar dispositivos de seguridad auxiliares.<br>Esta función es útil en el caso de instalaciones que funcionan a bajas temperaturas.<br>ATENCIÓN: tras haber activado esta función es necesario realizar una maniobra de autoset. |                      |        |            |            |  |  |
|                 | Inversión                       |         | 0                                            | Funcionamiento estándar (Véase Fig. Q, Ref. 1).                                                                                                    |                      |        |            |            |  |  |
| Inu.d IrEcc.RP. | dirección de<br>apertura        | 0       | 1                                            | Se invierte el sentido de apertura respecto al funcionamiento estándar (Véase Fig.Q, Ref. 1)                                                                                                    |                      |        |            |            |  |  |

| Lógica     | Definición                                                                 | Default | Marcar la<br>configu-<br>ración<br>realizada | Opciones                                                                                                    |  |  |
|------------|----------------------------------------------------------------------------|---------|----------------------------------------------|----------------------------------------------------------------------------------------------------|--|--|
|            | Configuración                                                              |         | 0                                            | ntrada configurada como Phot, fotocélula.                                                                                                    |  |  |
| F0FF (     | de la entrada de                                                           |         | 1                                            | Entrada configurada como Phot test, fotocélula comprobada.                                                                                                    |  |  |
| SMFE i     | seguridad SAFE 1.<br>72                                                    | 0       | 2                                            | Entrada configurada como Phot op, fotocélula activa sólo en fase de apertura.                                                                                            |  |  |
|            |                                                                            |         | 3                                            | Entrada configurada como Phot op test, fotocélula comprobada activa sólo en fase de apertura.                                                                            |  |  |
|            |                                                                            |         | 4                                            | Entrada configurada como Phot cl, fotocélula activa sólo en fase de cierre.                                                                                              |  |  |
|            |                                                                            |         | 5                                            | Entrada configurada como Phot cl test, fotocélula comprobada activa sólo en fase de cierre.                                                                              |  |  |
|            |                                                                            |         | 6                                            | Entrada configurada como Bar, canto sensible.                                                                                                    |  |  |
|            |                                                                            |         | 7                                            | Entrada configurada como Bar, canto sensible comprobado.                                                                                                    |  |  |
|            |                                                                            |         | 8                                            | Entrada configurada como Bar 8k2.                                                                                                    |  |  |
|            | Configuración                                                              | 6       | 9*                                           | Entrada configurada como Bar OP, canto sensible con inversión activa solo en fase de apertura. En fase de cierre se produce la parada del movimiento.                    |  |  |
| SRFE 2     | de la entrada de<br>seguridad SAFE 2.<br>74                                |         | 10*                                          | Entrada configurada como Bar OP TEST, canto sensible comprobado con inversión activa solo en fase de apertura. En fase de cierre se produce la parada del movimiento.    |  |  |
|            |                                                                            |         | 11*                                          | Entrada configurada como Bar OP 8k2, canto sensible con inversión activa solo en fase de apertura. En fase de cierre se produce la parada del movimiento.                |  |  |
|            |                                                                            |         | 12*                                          | Entrada configurada como Bar CL, canto sensible con inversión activa solo en fase de cierre. En fase de apertu-<br>ra se produce la parada del movimiento.               |  |  |
|            |                                                                            |         | 13*                                          | Entrada configurada como Bar CL TEST, canto sensible comprobado con inversión activa solo en fase de cierre.<br>En fase de apertura se produce la parada del movimiento. |  |  |
|            |                                                                            |         | 14*                                          | Entrada configurada como Bar CL 8k2, canto sensible con inversión activa solo en fase de cierre. En fase de<br>apertura se produce la parada del movimiento.             |  |  |
|            | Configuración<br>de la entrada de<br>mando IC 1.<br>61                     | 0       | 0                                            | Entrada configurada como Start E.                                                                                                    |  |  |
| 1- 1       |                                                                            |         | 1                                            | Entrada configurada como Start I.                                                                                                    |  |  |
|            |                                                                            |         | 2                                            | Entrada configurada como Open.                                                                                                    |  |  |
|            |                                                                            |         | 3                                            | Entrada configurada como Close.                                                                                                    |  |  |
|            | Configuración<br>de la entrada de<br>mando IC 2.<br>62<br>Configuración de | 6       | 4                                            | Entrada configurada como Ped.                                                                                                    |  |  |
| lc 2       |                                                                            |         | 5                                            | Entrada configurada como Timer.                                                                                                    |  |  |
|            |                                                                            |         | 6                                            | Entrada configurada como Timer Peatonal.                                                                                                    |  |  |
|            |                                                                            |         | 0                                            | Salida configurada como 2º Canal Radio.                                                                                                    |  |  |
|            |                                                                            |         | 1                                            | Salida configurada como SCA, Indicador Cancela Abierta.                                                                                                    |  |  |
| ЯИН О      | la salida AUX 0.                                                           |         | 2                                            | Salida configurada como mando Luz de Cortesía.                                                                                                    |  |  |
|            | 20-21                                                                      |         | 3                                            | Salida configurada como mando Luz Zona.                                                                                                    |  |  |
|            |                                                                            |         | 4                                            | Salida configurada como Luz escaleras                                                                                                    |  |  |
|            |                                                                            |         | 5                                            | Salida configurada como Alarma                                                                                                    |  |  |
|            | Configuración de<br>la salida AUX 3.<br>26-27                              |         | 6                                            | Salida configurada como Indicador parpadeante                                                                                                    |  |  |
| ב טויס     |                                                                            | 0       | 7                                            | Salida configurada como Cerradura de resorte                                                                                                    |  |  |
| כ הטח      |                                                                            |         | 8                                            | Salida configurada como Cerradura con imanes                                                                                                    |  |  |
|            |                                                                            |         | 9                                            | Salida configurada como Mantenimiento.                                                                                                    |  |  |
|            |                                                                            |         | 10                                           | Salida configurada como Parpadeante y Mantenimiento.                                                                                                    |  |  |
| cod F 155o | Código Fijo                                                                | 0       | 0                                            | El receptor es configurado para el funcionamiento en modo rolling-code.<br>No se aceptan los Clones con Código Fijo.                                                     |  |  |
|            |                                                                            |         | 1                                            | El receptor es configurado para el funcionamiento en modo código fijo.<br>Se aceptan los Clones con Código Fijo.                                                         |  |  |

| Lógica                | Definición                                                                                    | Default | Marcar la<br>configu-<br>ración<br>realizada | Opciones                                                                                                    |  |  |
|-----------------------|-----------------------------------------------------------------------------------------------|---------|----------------------------------------------|----------------------------------------------------------------------------------------------------|--|--|
|                       | Configuración<br>del nivel de pro-<br>tección                                                 | 0       | 0                                            | <ul> <li>A – No se solicita la contraseña para acceder a los menús de programación</li> <li>B - Habilita la memorización vía radio de los radiomandos.</li> <li>Este modo es realizado cerca del tablero de mando y no requiere el acceso:</li> <li>- Pulsar en secuencia la tecla oculta y la tecla normal (T1-T2-T3-T4) de un radiomando ya memorizado en modo estándar a través del menú radio.</li> <li>- Dentro de los 10 seg. pulsar la tecla oculta y la tecla normal (T1-T2-T3-T4) de un radiomando por memorizar. Al cabo de 10 seg., el receptor sale del modo de programación, dentro de este tiempo se pueden incorporar nuevos radiomandos repitiendo el punto anterior.</li> <li>C – Habilita la activación automática vía radio de los clones.</li> <li>Permite agregar los clones generados con programador universal y los Replay programados a la memoria del receptor.</li> <li>D – Habilita la activación automática vía radio de los replay.</li> <li>Permite que los Replay programados se agreguen a la memoria del receptor.</li> </ul> |  |  |
|                       |                                                                                               |         | 1                                            | A – Se solicita la contraseña para acceder a los menús de programación.<br>La contraseña predeterminada es 1234.<br>Las funciones B - C - D – E permanecen invariadas con respecto al funcionamiento 0.                                                                                                    |  |  |
| n luEL<br>ProtEcc I*n |                                                                                               |         | 2                                            | <ul> <li>A – Se solicita la contraseña para acceder a los menús de programación.</li> <li>La contraseña predeterminada es 1234.</li> <li>B – Se deshabilita la memorización vía radio de los radiomandos.</li> <li>C – Se deshabilita la activación automática vía radio de los clones.</li> <li>Permanece invariado respecto al funcionamiento 0 las funciones D – E</li> </ul>                                                                                                    |  |  |
|                       |                                                                                               |         | 3                                            | <ul> <li>A – Se solicita la contraseña para acceder a los menús de programación.</li> <li>La contraseña predeterminada es 1234.</li> <li>B – Se deshabilita la memorización vía radio de los radiomandos.</li> <li>D – Se deshabilita la activación automática vía radio de los replay.</li> <li>Permanece invariado respecto al funcionamiento 0 las funciones C - E</li> </ul>                                                                                                    |  |  |
|                       |                                                                                               |         | 4                                            | <ul> <li>A - Se solicita la contraseña para acceder a los menús de programación.</li> <li>La contraseña predeterminada es 1234.</li> <li>B - Se deshabilita la memorización vía radio de los radiomandos.</li> <li>C - Se deshabilita la activación automática vía radio de los clones.</li> <li>D - Se deshabilita la activación automática vía radio de los replay.</li> <li>E - Se deshabilita la posibilidad de modificar los parámetros de la tarjeta vía red U-link</li> <li>Los radiomandos se memorizan utilizando sólo el menú Radio específico.</li> <li>IMPORTANTE: Dicho nivel de seguridad elevado impide el acceso a los clones indeseados y a las interferencias eventualmente presentes.</li> </ul>                                                                                                    |  |  |
|                       | Modo serial<br>(Identifica como se<br>configura la tarjeta<br>en una conexión<br>de red BFT.) | 0       | 0                                            | SLAVE estándar: la tarjeta recibe y comunica mandos/diagnóstico/etc.                                                                                                    |  |  |
|                       |                                                                                               |         | 1                                            | MASTER estándar: la tarjeta envía mandos de activación (START, OPEN, CLOSE, PED, STOP) a otras tarjetas.                                                                                                    |  |  |
| Nodo SEr IRLE         |                                                                                               |         | 2                                            | SLAVE hojas contrapuestas en red local: la tarjeta es el slave en una red de hojas contrapuestas sin módulo inteligente. (fig.P)                                                                                                    |  |  |
|                       |                                                                                               |         | 3                                            | MASTER hojas contrapuestas en red local: la tarjeta es el master en una red de hojas contrapuestas sin módu-<br>lo inteligente. (fig.P)                                                                                                    |  |  |
| Ind Ir 122o           | Dirección                                                                                     | 0       | []                                           | Identifica la dirección de 0 a 119 de la tarjeta en una conexión de red BFT local.<br>(véase apartado MÓDULOS OPCIONALES U-LINK)                                                                                                    |  |  |
|                       |                                                                                               |         | 0                                            | Entrada configurada como mando Start E.                                                                                                    |  |  |
|                       |                                                                                               | a 1     | 1                                            | Entrada configurada como mando Start I.                                                                                                    |  |  |
|                       |                                                                                               |         | 2                                            | Entrada configurada como mando Open.                                                                                                    |  |  |
|                       |                                                                                               |         | 3                                            | Entrada configurada como mando Close.                                                                                                    |  |  |
|                       |                                                                                               |         | 5                                            | Entrada configurada como mando Tica:                                                                                                    |  |  |
|                       | Configuración<br>de la entrada<br>EXPI1 en la tarjeta                                         |         | 6                                            | Entrada configurada como mando Timer Peatonal.                                                                                                    |  |  |
|                       |                                                                                               |         | 7                                            | Entrada configurada como seguridad Phot, fotocélula.                                                                                                    |  |  |
|                       |                                                                                               |         | 8                                            | Entrada configurada como seguridad Phot op, fotocélula activa sólo en fase de apertura.                                                                                                    |  |  |
|                       |                                                                                               |         | 9                                            | Entrada configurada como seguridad Phot cl, fotocélula activa sólo en fase de cierre.                                                                                                    |  |  |
|                       |                                                                                               |         | 10                                           | Entrada configurada como seguridad Bar, canto sensible.                                                                                                    |  |  |
| EHP I I               |                                                                                               |         | 11*                                          | de cierre se produce la parada del movimiento.<br>Entrada configurada como seguridad Bar CL, canto sensible con inversión activa solo en fase de cierre, en fase                                                                                                    |  |  |
| 2.0.11                | de expansión<br>entradas/salidas                                                              |         | 12*                                          | de apertura se produce la parada parada del movimiento.                                                                                                    |  |  |
|                       | 1-2                                                                                           |         | 13*                                          | Entrada configurada como seguridad Phot test, fotocelula comprobada. La entrada 3 (EXPI2) de la tarjeta de ex-<br>pansión entradas/salidas se conmuta automáticamente en entrada control dispositivos de seguridad, EXPFAULT1.                                                                                                    |  |  |
|                       |                                                                                               |         | 14*                                          | Entrada configurada como seguridad Phot op test, fotocélula comprobada activa solo en fase de apertura. La entrada 3 (EXPI2) de la tarjeta de expansión entradas/salidas se conmuta automáticamente en entrada control dispositivos de seguridad, EXPFAULT1.                                                                                                    |  |  |
|                       |                                                                                               |         | 15*                                          | Entrada configurada como seguridad Phot cl test, fotocélula comprobada activa solo en fase de cierre. La entrada 3 (EXPI2) de la tarjeta de expansión entradas/salidas se conmuta automáticamente en entrada control dispositivos de seguridad, EXPFAULT1.                                                                                                    |  |  |
|                       |                                                                                               |         | 16*                                          | Entrada configurada como seguridad Bar, canto sensible comprobado. La entrada 3 (EXPI2) de la tarjeta de expansión entradas/<br>salidas se conmuta automáticamente en entrada control dispositivos de seguridad, EXPFAULT1.                                                                                                    |  |  |
|                       |                                                                                               |         | 17*                                          | Entrada configurada como seguridad Bar OP test, canto sensible comprobado con inversión activa solo en fase de apertura,<br>en fase de cierre se produce la parada del movimiento. La entrada 3 (EXPI2) de la tarjeta de expansión entradas/salidas se<br>conmuta automáticamente en entrada control dispositivos de seguridad, EXPFAULT1.                                                                                                    |  |  |
|                       |                                                                                               |         | 18*                                          | Entrada configurada como seguridad Bar CL test, canto sensible comprobado con inversión activa solo en fase de cierre, en fase de apertura se produce la parada parada del movimiento. La entrada 3 (EXPI2) de la tarjeta de expansión entradas/salidas se conmuta automáticamente en entrada control dispositivos de seguridad, EXPFAULT1.                                                                                                    |  |  |

| Lógica          | Definición                                                                                       | Default | Marcar la<br>configu-<br>ración<br>realizada | Opciones                                                                                                    |  |  |
|-----------------|--------------------------------------------------------------------------------------------------|---------|----------------------------------------------|----------------------------------------------------------------------------------------------------|--|--|
|                 |                                                                                                  |         | 0                                            | Entrada configurada como mando Start E.                                                                                                    |  |  |
|                 |                                                                                                  | 0       | 1                                            | Entrada configurada como mando Start I.                                                                                                    |  |  |
|                 |                                                                                                  |         | 2                                            | Entrada configurada como mando Open.                                                                                                    |  |  |
|                 |                                                                                                  |         | 3                                            | Entrada configurada como mando Close.                                                                                                    |  |  |
|                 |                                                                                                  |         | 4                                            | Entrada configurada como mando Ped.                                                                                                    |  |  |
|                 | Configuración de                                                                                 |         | 5                                            | Entrada configurada como mando Timer.                                                                                                    |  |  |
| 5 V P V P       | en la tarjeta de                                                                                 |         | 6                                            | Entrada configurada como mando Timer Peatonal.                                                                                                    |  |  |
| EHP 12          | expansión                                                                                        |         | 7                                            | Entrada configurada como seguridad Phot, fotocélula.                                                                                                    |  |  |
|                 | entradas/salidas                                                                                 |         | 8                                            | Entrada configurada como seguridad Phot op, fotocélula activa sólo en fase de apertura.                                                                                |  |  |
|                 | 1-3                                                                                              |         | 9                                            | Entrada configurada como seguridad Phot cl, fotocélula activa sólo en fase de cierre.                                                                                  |  |  |
|                 |                                                                                                  |         | 10                                           | Entrada configurada como seguridad Bar, canto sensible.                                                                                                    |  |  |
|                 |                                                                                                  |         | 11*                                          | Entrada configurada como seguridad Bar OP, canto sensible con inversión activa solo en fase de apertura, en fase de cierre se produce la parada del movimiento.        |  |  |
|                 |                                                                                                  |         | 12*                                          | Entrada configurada como seguridad Bar CL, canto sensible con inversión activa solo en fase de cierre, en fase de apertura se produce la parada parada del movimiento. |  |  |
|                 | Configuración de<br>la entrada EXPO2<br>en la tarjeta de<br>expansión<br>entradas/salidas<br>4-5 | 9       | 0                                            | Salida configurada como 2º Canal Radio.                                                                                                    |  |  |
|                 |                                                                                                  |         | 1                                            | Salida configurada como SCA, Indicador Cancela Abierta.                                                                                                    |  |  |
| EHPo I          |                                                                                                  |         | 2                                            | Salida configurada como mando Luz de Cortesía.                                                                                                    |  |  |
|                 |                                                                                                  |         | 3                                            | Salida configurada como mando Luz Zona.                                                                                                    |  |  |
|                 |                                                                                                  |         | 4                                            | Salida configurada como Luz escaleras.                                                                                                    |  |  |
|                 | Configuración de<br>la entrada EXPO2<br>en la tarjeta de<br>expansión<br>entradas/salidas<br>6-7 | 9       | 5                                            | Salida configurada como Alarma.                                                                                                    |  |  |
|                 |                                                                                                  |         | 6                                            | Salida configurada como Indicador parpadeante.                                                                                                    |  |  |
|                 |                                                                                                  |         | 7                                            | Salida configurada como Cerradura de resorte.                                                                                                    |  |  |
| EHPo2           |                                                                                                  |         | 8                                            | Salida configurada como Cerradura con imanes.                                                                                                    |  |  |
|                 |                                                                                                  |         | 9                                            | Salida configurada como Mantenimiento.                                                                                                    |  |  |
|                 |                                                                                                  |         | 10                                           | Salida configurada como Parpadeante y Mantenimiento.                                                                                                    |  |  |
|                 |                                                                                                  |         | 11                                           | Salida configurada como Gestión semáforo con tarjeta TLB.                                                                                                    |  |  |
| SEARFord        | Preparpadeo                                                                                      | 0       | 0                                            | Preparpadeo excluido.                                                                                                    |  |  |
| PrE-rELANPEGUEo | semáforo                                                                                         | 0       | 1                                            | Luces rojas parpadeantes, durante 3 segundos, al comienzo de la maniobra.                                                                                              |  |  |
| SENRForo rojo   | Semáforo rojo fijo                                                                               | 0       | 0                                            | Luces rojas apagadas con cancela cerrada.                                                                                                    |  |  |
| F IJo           |                                                                                                  |         | 1                                            | Luces rojas encendidas con cancela cerrada.                                                                                                    |  |  |

\* Activo sólo en FW ≥ 2.10

## TABLA "C" – MENU RADIO (r Rd 🗤)

| Lógica     | Descripción                                                                                                    |
|------------|----------------------------------------------------------------------------------------------------|
| RnRd StRrt | <b>Añadir Tecla start</b><br>asocia la tecla deseada al mando Start                                                                                                    |
| AnAd 2ch   | Añadir Tecla 2ch<br>Asocia la tecla deseada al mando 2º canal radio. Si no hay ninguna salida configurada como Salida 2º canal radio, el 2º canal radio acciona la<br>apertura peatonal.                                                                                             |
| сЯпс. 64   | Eliminar Lista<br>¡ATENCIÓN! Elimina completamente de la memoria del receptor todos los radiomandos memorizados.                                                                                                    |
| cod rH     | <b>Lectura código receptor</b><br>Visualiza el código receptor necesario para clonar los radiomandos.                                                                                                    |
| uK         | <ul> <li>ON = Habilita la programación a distancia de las entradas mediante un transmisor W LINK anteriormente memorizado. Esta habilitación permanece activa 3 minutos desde la última pulsación del radiomando W LINK.</li> <li>OFF= Programación W LINK deshabilitada.</li> </ul> |